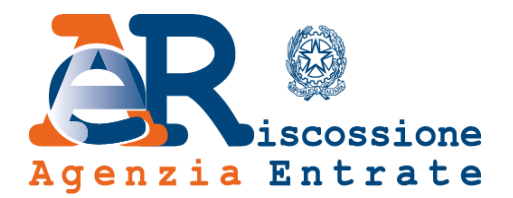

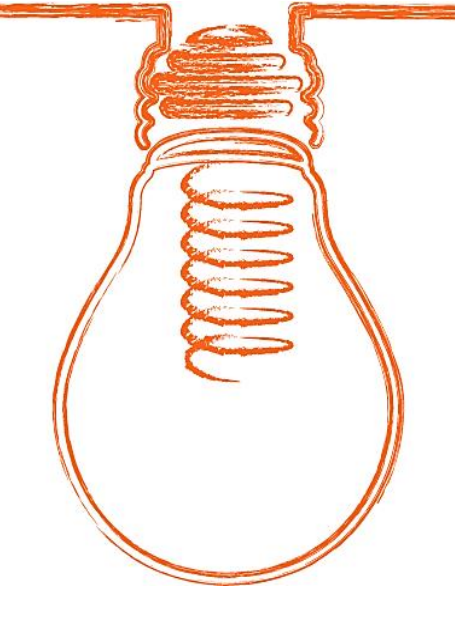

# **EquiPro** Area riservata Intermediari

# Guida ai servizi

www.agenziaentrateriscossione.gov.it

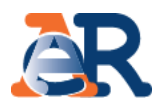

Nell'Area riservata Intermediari di Equipro, gli intermediari abilitati e i Ioro incaricati possono, per conto dei propri clienti:

- visualizzare la situazione debitoria (cartelle di pagamento emesse dal 2000) e i piani di rateizzazione;
- gestire le istanze di definizione agevolata, cosiddetta «rottamazione» di cartelle e avvisi.
- chiedere/ottenere una **rateizzazione** fino a 60 mila euro;
- chiedere la **sospensione** legale della riscossione;

• effettuare il **pagamento** di cartelle e avvisi;

Inoltre, utilizzando il servizio **Contattaci** è possibile **richiedere informazioni** sulla situazione debitoria, cartelle, rateizzazioni e procedure di riscossione.

#### Accesso e log-in a EquiPro

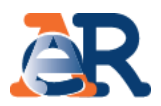

Dal portale dell'Agenzia delle entrate-Riscossione <u>www.agenziaentrateriscossione.gov.it</u>, scegliere dal menù a tendina la voce «Intermediari» **ed effettuare il log-in** utilizzando le **credenziali dell'Agenzia delle entrate** oppure la **Carta Nazionale dei Servizi (CNS)**.

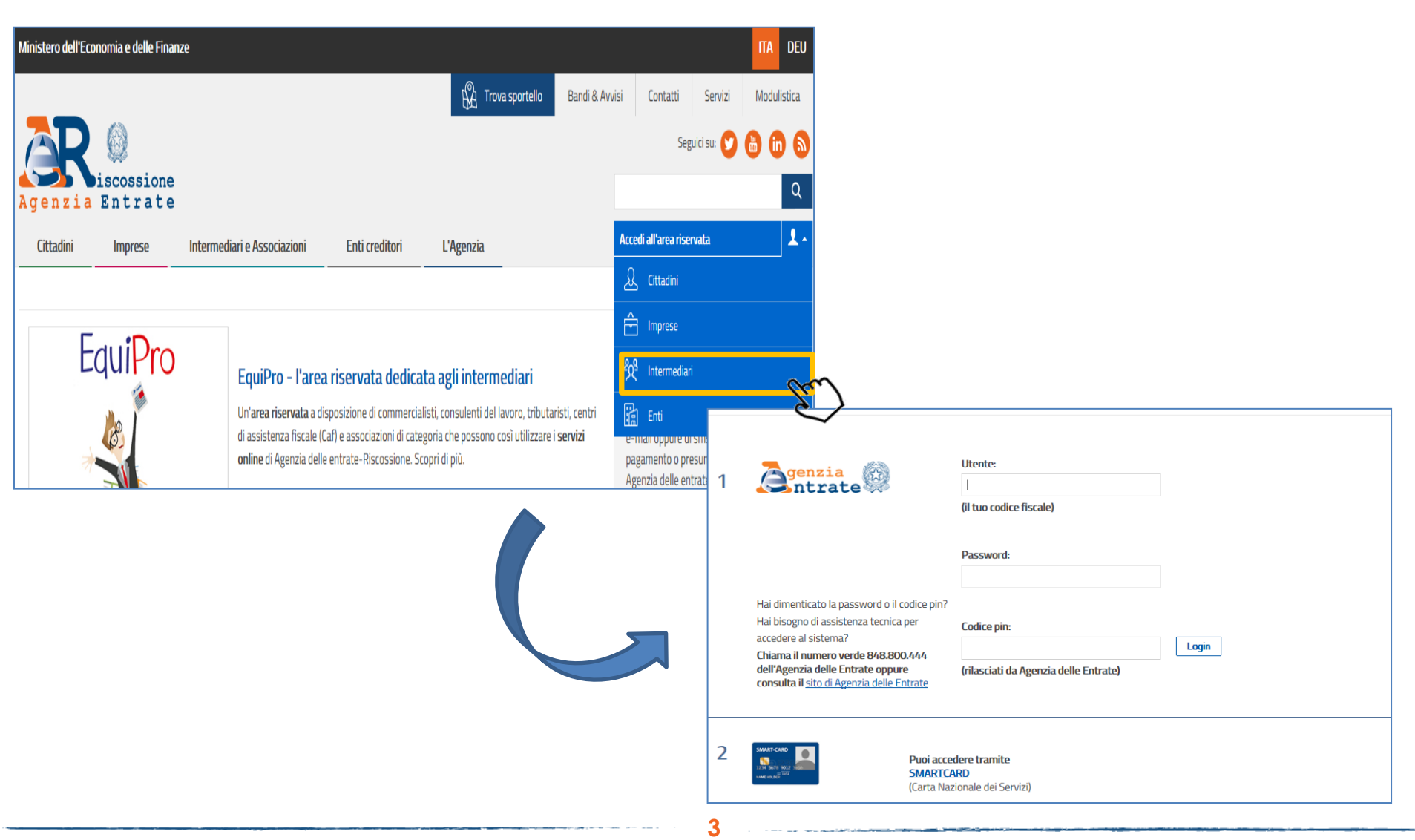

#### Tipologia di accesso a EquiPro

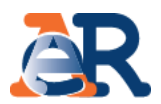

Dopo aver effettuato l'accesso è possibile scegliere se operare per sé stessi oppure in qualità di intermediario/incaricato per conto dei clienti. L'incaricato che opera per conto di più intermediari deve anche selezionare l'intermediario per conto del quale sta operando.

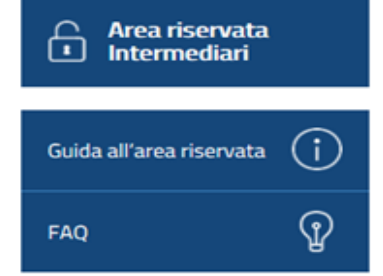

#### Benvenuto

In questa sezione puoi operare **per te stesso** e gestire la tua posizione e quella delle società da cui sei incaricato oppure puoi operare come **intermediario/incaricato** e gestire la posizione di un altro utente che ti ha conferito la delega.

Ricorda che prima di poter confermare le deleghe ricevute e operare come **intermediario/incaricato**, devi prendere visione e accettare le "**Condizioni** generali di adesione ai servizi web". L'adesione ha durata di 4 anni a decorrere dalla data di accettazione e verrà, alla scadenza, automaticamente prorogata per lo stesso periodo.

L'adesione può essere revocata in qualsiasi momento.

#### Area riservata intermediari - sezione personale

Accedi all'area riservata personale in cui è possibile gestire la tua posizione e quella delle società di cui sei incaricato.

Accedi alla tua area riservata

| <u>₽</u> 2 | Area riservata intermediari<br>Seleziona un incarico dalla lista |  |
|------------|------------------------------------------------------------------|--|
|            |                                                                  |  |
|            | Seleziona il codice fiscale del soggetto che ti ha delegato      |  |
|            |                                                                  |  |
|            |                                                                  |  |
|            | Condizioni di adesione Gestione deleghe                          |  |

### Il mio Profilo in EquiPro

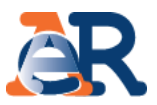

Al primo accesso, o comunque prima di iniziare a operare è necessario associare a ciascun «incarico» un indirizzo e-mail. Per fare questo, nella home page della tua Area riservata intermediari:

- accedere alla sezione il mio profilo;
- selezionare l'incarico al quale associare l'e-mail;
- Inserire l'e-mail nel campo «Indirizzo e-mail».

| Resiscossione                                                                                                    | / Area riservata li                                                                                                    | ntermediari                                                                                                    |                       | Benvenuto Lengerata / Legout Legout Legout                                                                                                    |
|----------------------------------------------------------------------------------------------------|----------------------------------------------------------------------------------------------------|----------------------------------------------------------------------------------------------------|-----------------------|----------------------------------------------------------------------------------------------------|
| Arca riservata<br>Intermedian<br>Controlla la situazione -<br>Estratic conto<br>Rateizza il debito +<br>Definizione agevolata +<br>Sospendi la riscossione +<br>Documenti +<br>Contattaci 0 0 | Area riserv.<br>Bervenuto nel<br>Tricordiano c<br>varia in base al<br>varia in base al<br>pro-<br>Puto<br>ive<br>pro-<br>Ing<br>Def<br>Ing<br>Def | ata Intermediari<br>Il'area riservata<br>Il'area riservata<br>Ituo piano tani<br>Ituo piano tani<br>Introlla la situ<br>Vivenficare la si<br>rsamenti già er<br>cedure in corso<br>finizione agei<br>uesta sezione i<br>inizione agei | £                     | Il mio profilo Per poter usufruire dei servizi on line disponibili in Area riservata, è necessario indici re i servizi on line disponibili in Area riservata, è necessario indici re i servizi on menti e-mail. Dovrai inserire e validare un indirizzo email associato sia alla tua utenza di interme servizi o sia a quella del soggetto che ti ha conferito l'incarico. |
| Guida all'area riservata (j)<br>FAQ (j)                                                                                                    | Puc<br>rate<br>-roi                                                                                                    | cumenti<br>visualizzare la<br>eizzazione ei re<br>municazione di<br>e entrate-Risco<br>ttarmazione».                                                                                                    | Dati an               | agrafici                                                                                                    |
|                                                                                                    |                                                                                                    |                                                                                                    | Denomir               | nazione: Codice fiscale/Partita IVA:                                                                                                    |
|                                                                                                    |                                                                                                    |                                                                                                    | Recapit               | ti per comunicazioni                                                                                                    |
|                                                                                                    |                                                                                                    |                                                                                                    | Telefono<br>Inserisci | o cellulare: Indirizzo e-mail:                                                                                                    |
|                                                                                                    |                                                                                                    |                                                                                                    | Se vuoi,              | puoi attivare il servizio informativo per ricevere comunicazion <u>Vai a Se Mi Scordo</u>                                                                                                    |

N.B. Al momento il servizio informativo «Se Mi Scordo» presente in questa sezione non è abilitato per il cliente.

#### Sezione dedicata alla Definizione agevolata.

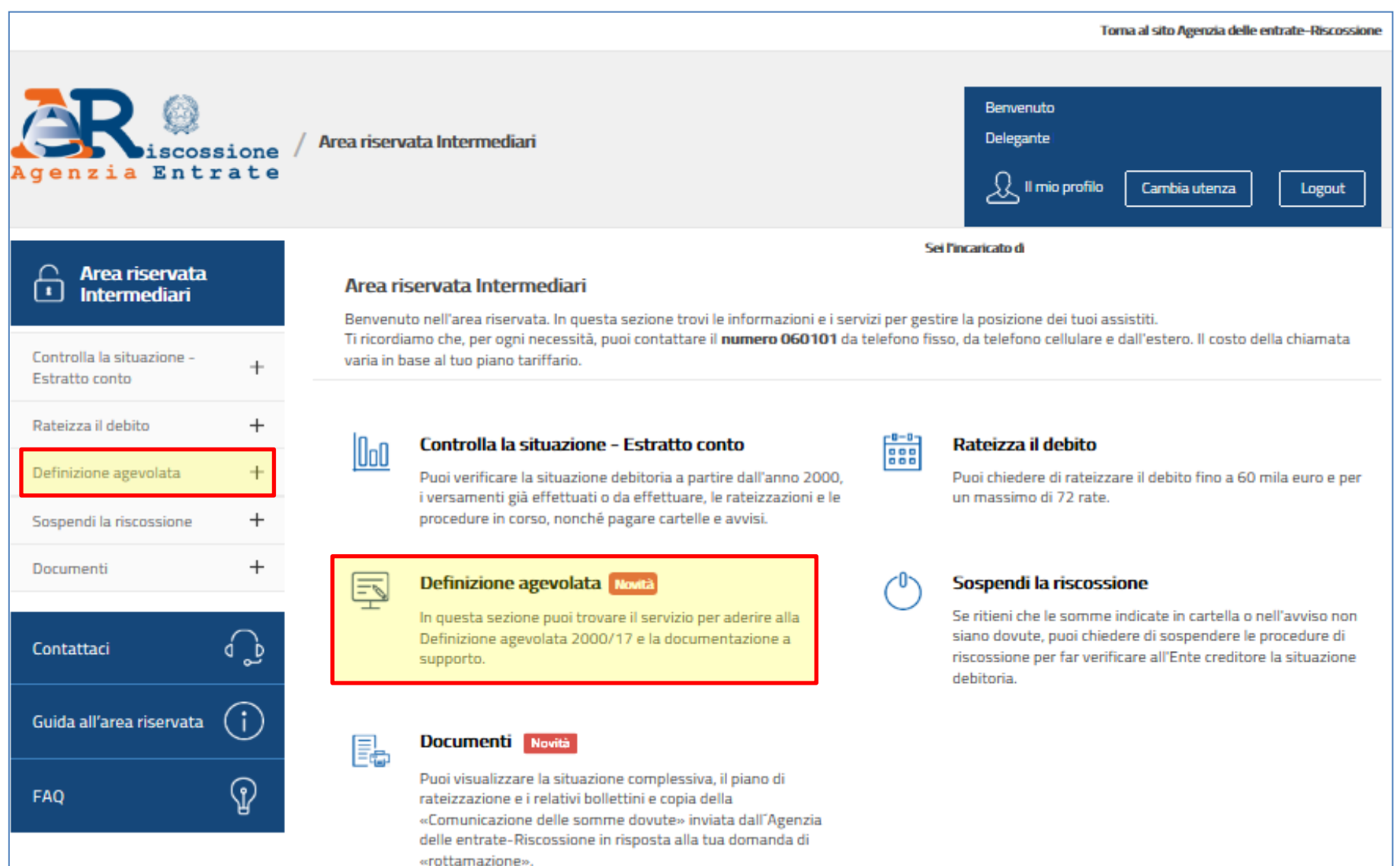

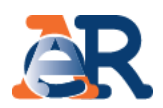

#### Servizi dedicati alla Definizione agevolata.

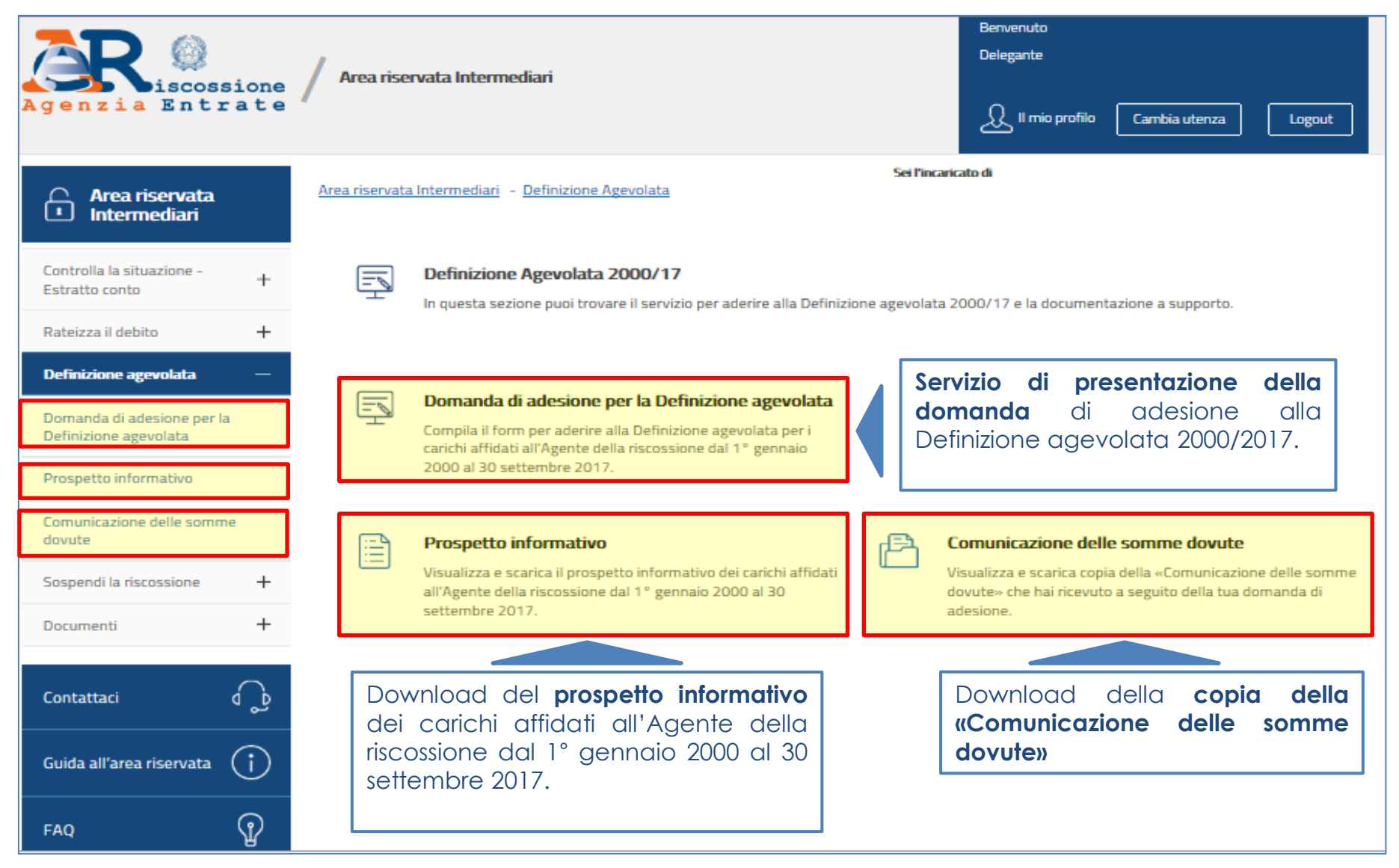

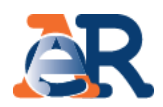

#### Presentazione della domanda di adesione alla Definizione agevolata.

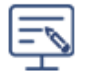

#### **Definizione Agevolata**

Compila il form per aderire alla Definizione agevolata, cosiddetta "rottamazione" di cartelle e avvisi.

Chi intende aderire alla **Definizione agevolata** per i carichi affidati all' Agente della Riscossione dal 1° gennaio 2000 al 30 settembre 2017 (art. 1, comma 4, del D.L. n. 148/2017 convertito con modificazioni dalla Legge n. 172/2017) pagherà l'importo residuo delle somme inizialmente richieste senza corrispondere le sanzioni e gli interessi di mora.

Per le multe stradali, invece, non si pagheranno gli interessi di mora e le maggiorazioni previste dalla legge.

Compila il form per presentare la domanda di adesione alla Definizione agevolata direttamente online.

Codice Fiscale per cui si presenta la «dichiarazione di adesione alla definizione agevolata»

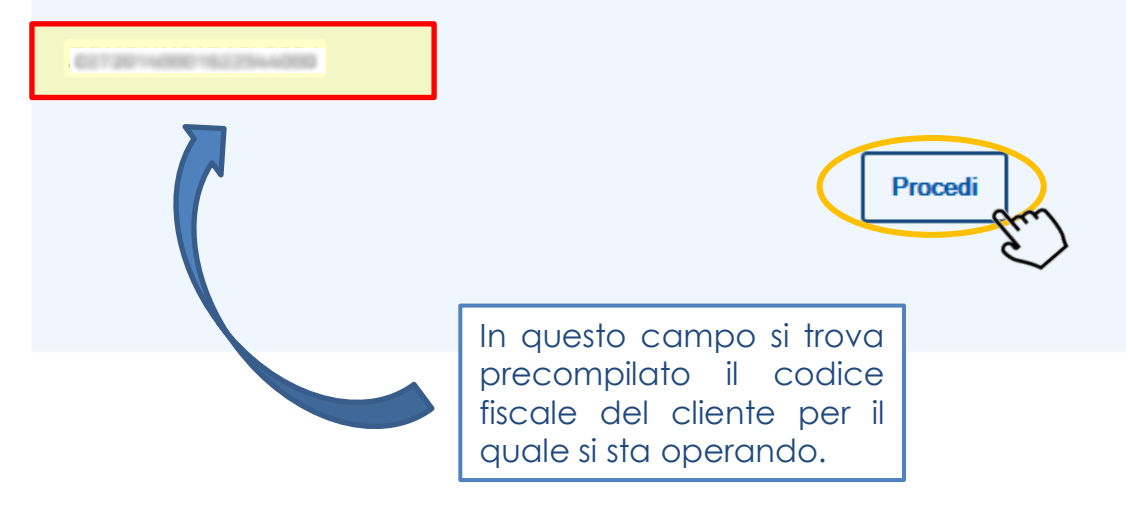

Il passaggio successivo permette di selezionare le cartelle/carichi che possono essere oggetto di definizione agevolata relativi a uno specifico ambito provinciale di riferimento

| Scegli ambito provinciale: Brescia 🗸 Cambia ambito |  |
|----------------------------------------------------|--|
|----------------------------------------------------|--|

| Visualizza | 10 | $\checkmark$ | elementi |
|------------|----|--------------|----------|
|------------|----|--------------|----------|

Elenco documenti con carichi affidati all'Agenzia delle entrate-Riscossione per l'ambito provinciale di Brescia dal 1° gennaio 2000 al 30 settembre 2017 (i)

|   | • | N° documento | Тіро     | Ente creditore                                                    | notifica   | carico    | residuo   | effettuata |
|---|---|--------------|----------|-------------------------------------------------------------------|------------|-----------|-----------|------------|
|   | 1 |              | Cartella | PREFETTURA DI BERGAMO                                             | 04/09/2013 | 374,40€   | 490,05€   | 0 di 1     |
| 5 | 2 |              | Cartella | COMUNE DI COCCAGLIO POLIZIA URBANA                                | 04/09/2013 | 1.042,80€ | 1.327,96€ | 0 di 2     |
|   | 3 |              | Cartella | AMMINISTRAZIONE PROVINCIALE DI BRESCIA NUCLEO<br>POLIZIA STRADALE | 01/06/2016 | 1.297,35€ | 1.426,36€ | 0 di 2     |

Vista da 1 a 3 di 3 elementi

Per includere la cartella o il carico nella domanda di adesione alla definizione agevolata è sempre necessario cliccare sul singolo documento.

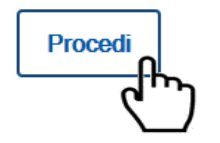

Precedente

Cerca:

Successivo

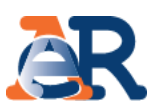

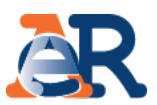

A questo punto è possibile **selezionare** l'intera cartella oppure solo alcuni carichi all'interno della stessa. A livello di ciascun carico è anche possibile **visualizzare** il dettaglio delle voci che lo compongono (non è possibile effettuare ulteriori selezioni a questo livello).

| Elenco dettagli docur                   | nento :                                                                  |        |                  | -                 |              |              |                 |                          |                  |                      |         |
|-----------------------------------------|--------------------------------------------------------------------------|--------|------------------|-------------------|--------------|--------------|-----------------|--------------------------|------------------|----------------------|---------|
| Ente creditore                          | 🔶 Ruolo                                                                  | >      | ldentificativo p | partita 🔶         | Anno<br>rif. | Del<br>origi | bito<br>nario 🔶 | Totale debito<br>residuo | Importo<br>defin | residuo in<br>izione | ⊻ ▲     |
| + COMUNE DI COCCAGLIO<br>POLIZIA URBANA | 2995                                                                     | 400770 | 627201400016     | 275-4300          | 2013         |              | 382,80€         | 487,63                   | Ē                | 350,44€              | ✓       |
| COMUNE DI COCCAGLIO<br>POLIZIA URBANA   | 2995                                                                     | 632773 | 6272014000146    | 2754-400          | 2013         |              | 660,00€         | 840,33                   | E                | 602,23€              |         |
| Descrizi                                | one                                                                      |        | Codice tributo   | Debito originario | Debito resid | duo (*)      | Int. mora ('    | **) Oneri di             | riscossione      | Tot debito           | residuo |
| 600 T 200 T 40000 T                     |                                                                          |        | 5242             | 537,50€           | 5            | 537,50€      | 107,            | 93€                      | 58,09€           |                      | 703,52€ |
| Gal 7 242 *****                         | 10.1 ( The second                                                        | 10000  | 5243             | 107,50€           | 1            | 107,50€      | 0,              | 00€                      | 9,68€            |                      | 117,18€ |
| 6117-2107-1407000-14                    |                                                                          | 1000   | 5354             | 15,00€            |              | 15,00€       | З,              | 01€                      | 1,62€            |                      | 19,63€  |
|                                         |                                                                          |        |                  |                   |              |              |                 | То                       | tale partita     |                      | 840,33€ |
| Vista da 1 a 2 di 2 elementi            |                                                                          |        |                  |                   |              |              |                 |                          | Precedente       | 1 Suc                | cessivo |
|                                         |                                                                          |        |                  |                   | Totale del   | bito res     | iduo del de     | ocumento                 |                  | 1.327,               | 96€     |
|                                         |                                                                          |        |                  |                   |              |              |                 |                          |                  |                      |         |
|                                         | Totale importo residuo del documento da pagare in "definizione" 952,67 € |        |                  |                   |              |              |                 |                          |                  |                      |         |

\* Al netto di sgravi e pagamenti

\*\* Calcolato alla data di elaborazione

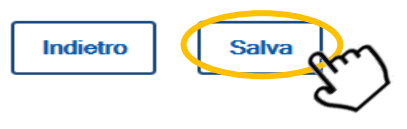

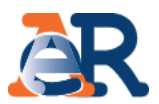

Dopo aver selezionato le cartelle/carichi da inserire nella domanda di adesione alla definizione agevolata (verificare allo scopo la presenza del segno di spunta verde) nella colonna «Scelta effettuata» si può procedere con i passaggi successivi.

| Ele<br>set | Elenco documenti con carichi affidati all´Agenzia delle entrate-Riscossione per l'ambito provinciale di Brescia dal 1° gennaio 2000 al 30 settembre 2017 👔 |          |                                                                   |                  |                   |                          |                      |  |
|------------|----------------------------------------------------------------------------------------------------|----------|-------------------------------------------------------------------|------------------|-------------------|--------------------------|----------------------|--|
| •          | N° documento                                                                                                    | Tipo     | Ente creditore                                                    | Data<br>notifica | Importo<br>carico | Totale debito<br>residuo | Scelta<br>effettuata |  |
| 1          |                                                                                                    | Cartella | PREFETTURA DI BERGAMO                                             | 04/09/2013       | 374,40€           | 490,05€                  | 0 di 1               |  |
| 2          |                                                                                                    | Cartella | COMUNE DI COCCAGLIO POLIZIA URBANA                                | 04/09/2013       | 1.042,80€         | 1.327,96€                | 2 di 2               |  |
| з          |                                                                                                    | Cartella | AMMINISTRAZIONE PROVINCIALE DI BRESCIA NUCLEO<br>POLIZIA STRADALE | 01/06/2016       | 1.297,35€         | 1.426,36€                | 0 di 2               |  |
| Vista da   | a 1 a 3 di 3 elementi                                                                                                    |          |                                                                   |                  |                   | Precedente 1             | Successivo           |  |

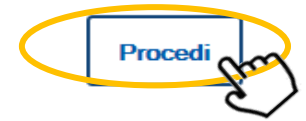

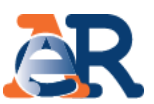

In questa fase (dove comune è sempre possibile modificare o eliminare le cartelle/carichi selezionati) deve essere flaggata la dichiarazione relativa alla volontà di volersi avvalere della definizione agevolata nonché indicato il numero di rate nel quale dovrà essere ripartito il pagamento.

| Riep                                                                                                    | ilogo documenti selezio                                    | nati      |                                          |                  |                   |                             |                                    |                                                        |                                                   |                    |
|----------------------------------------------------------------------------------------------------|------------------------------------------------------------|-----------|------------------------------------------|------------------|-------------------|-----------------------------|------------------------------------|--------------------------------------------------------|---------------------------------------------------|--------------------|
| # ^                                                                                                    | N° documento                                               | Тіро      | Ente<br>creditore                        | Data<br>notifica | Importo<br>carico | Totale<br>debito<br>residuo | Numero<br>partite 🜲<br>selezionate | Importo<br>selezionato da<br>portare in<br>definizione | Importo<br>residuo da<br>pagare in<br>definizione | Scegli<br>azione ♦ |
| 1 [                                                                                                    | -Q                                                         | Cartella  | Comune di<br>Coccaglio<br>Polizia urbana | 04/09/2013       | 1.042,80€         | 1.327,96 €                  | 2 di 2                             | 1.327,96 €                                             | 952,67                                            | Modifica/          |
| /ista da                                                                                                    | 1 a 1 di 1 elementi                                        |           |                                          |                  |                   |                             |                                    | Prec                                                   | edente 1                                          | Successivo         |
|                                                                                                    |                                                            |           |                                          | Totale           | importo doc       | umenti/part                 | ite selezionate                    |                                                        | 1.                                                | 327,96€            |
|                                                                                                    | Totale importo residuo da pagare in "definizione" 952,67 € |           |                                          |                  |                   |                             |                                    |                                                        |                                                   |                    |
| <ul> <li>modificazioni dalla Legge n. 172/2017), sulla base delle informazioni che sono state fornite dagli enti all'atto dell'affidamento. Eventuali nuove indicazioni che riceveremo dagli enti creditori potranno determinare una variazione degli importi evidenziati in questo prospetto. Inoltre, il totale del debito e la somma da pagare non includono eventuali diritti di notifica e spese per le procedure cautelari/esecutive già attivate.</li> <li>Dichiaro di volermi avvalere della Definizione agevolata per i carichi rientranti nell'ambito applicativo di cui all'art. 1, comma 4 del D.L. n. 148/2017, convertito con modificazioni dalla Legge n. 172/2017, contenuti nei documenti selezionati.</li> <li>Dichiaro altresi di voler al pagamento dell'importo dovuto a titolo di definizione agevolata con le seguenti modalità: 1</li> <li>Unica soluzione</li> </ul> |                                                            |           |                                          |                  |                   |                             |                                    |                                                        |                                                   |                    |
| орри                                                                                                    | ure                                                        |           |                                          |                  |                   |                             |                                    |                                                        |                                                   |                    |
| 0                                                                                                    | Vel numero massimo di ra                                   | te previs | ste dalla norma                          | a per la spec    | ifica tipolog     | ia di carico 🕤              |                                    |                                                        |                                                   |                    |
| oppure                                                                                                    |                                                            |           |                                          |                  |                   |                             |                                    |                                                        |                                                   |                    |
| 0 <b>n</b>                                                                                                    | el seguente NUMERO DI                                      | RATE      | (indicare il nun                         | nero di rate m   | aggiore di 1 e i  | minore di quelle            | e massime previste                 | e per la specifica tipo                                | ologia di carico) 🧃                               |                    |
| ualora invece venga indicato un numero di rate superiore al massimo previsto, il pagamento si intende comunque richiesto per il numero di rate massimo previsto in base alla pecifica tipologia di carico. (1)                                                                                                    |                                                            |           |                                          |                  |                   |                             |                                    |                                                        |                                                   |                    |

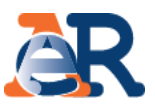

A questo punto verrà proposta una maschera riportante il riepilogo dei dati anagrafici dell'intermediario e del cliente (per la valorizzazione del CAP) e le opzioni da selezionare relative al domicilio e alla rinuncia dell'eventuale contenzioso in essere (vedi slide successiva).

| Dati anagrafici del delegato    |                      |
|---------------------------------|----------------------|
| Denominazione:                  | Codice fiscale:      |
| Dati anagrafici del richiedente |                      |
| Nome:                           | Cognome:             |
| Provincia di nascita:           | Luogo di nascita:    |
| Data di nascita (gg/mm/aaaa):   | Codice fiscale:      |
| Provincia di residenza:         | Comune di residenza: |
| Indirizzo:                      | Cap*:                |
|                                 |                      |
| E-mail:                         | Telefono:            |

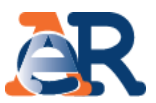

Questa maschera è il proseguo di quella riporta nella slide precedete e permette l'indicazione delle informazioni relative al domicilio al quale il cliente riceverà la comunicazione delle somme dovute ai fini della definizione agevolata. Vanno inoltre flaggate le opzioni relative al contenzioso e la presa visione dell'informativa privacy.

#### Domiciliazione\*

Ai fini della trattazione di questa richiesta dichiaro di essere:

| Opmicilio uguale alla residenza     | Domiciliato alla casella PEC                       |   |                      |  |  |
|-------------------------------------|----------------------------------------------------|---|----------------------|--|--|
| Oppure                              | E-mail PEC*:                                       | C | onferma e-mail PEC*: |  |  |
| O Domiciliato alla casella PEC      | Domiciliato al seguente indirizzo      Provincia*: |   | Comune*:             |  |  |
| Oppure                              | ROMA                                               | ~ | ROMA                 |  |  |
|                                     | Indirizzo*:                                        |   | Cap*:                |  |  |
| O Domiciliato al seguente indirizzo | Via Koma                                           |   | 00100                |  |  |
| Dichiaro*                           | Presso:                                            |   |                      |  |  |
| Dicinaro                            | Ufficio                                            |   |                      |  |  |

O che non vi sono giudizi pendenti aventi a oggetto i carichi ai quali si riferisce questa dichiarazione

#### Oppure

O che assumo l'impegno a RINUNCIARE ai giudizi pendenti aventi a oggetto i carichi ai quali si riferisce questa dichiarazione

#### Informativa sul trattamento dei dati personali

| INFORMATIVA SUL TRATTAMENTO DEI DATI PERSONALI<br>(Art. 13 D.Lgs. n. 196/2003)                                                                                                    | ^ |
|----------------------------------------------------------------------------------------------------|---|
| Agenzia delle entrate-Riscossione, Titolare del trattamento dei dati personali per le finalità istituzionali<br>previste dalla legge, utilizza i dati che La riguardano per dar seguito alla richiesta di definizione agevolata<br>de Lei evenzete si sensi e per gli effetti di cui ell'ert 1 comme 5 del D L. p. 148/2017 | ~ |

Relativamente al trattamento consentito ai sensi e per gli effetti di cui all' art. 1, comma 5, del D.L. n. 148/2017 convertito con modificazioni dalla Legge n. 172/2017, dei dati personali conferiti, il sottoscritto dichiara di aver preso visione dell' informativa ex art. 13 del D.Lgs. n. 196/2003 e di accettarne i contenuti.

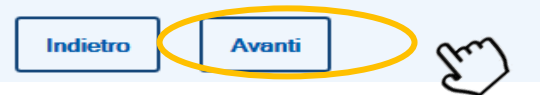

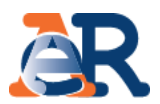

Al termine dell'operatività descritta, viene esposto nuovamente il riepilogo dei dati anagrafici e a questo punto è possibile finalizzare l'operazione cliccando sul pulsante «Invia».

| Dati anagrafici del delegato    |                     |
|---------------------------------|---------------------|
| Denominazione:                  | Codice fiscale:     |
| E-mail                          |                     |
| Dati anagrafici del richiedente |                     |
| Nome:                           | Cognome:            |
| Provincia di nascita:           | Luogo di nascita:   |
|                                 |                     |
| Data di nascita (gg/mm/aaaa):   | Codice fiscale:     |
| Provincia di recidenza:         | Comune di regidenza |
| Provincia di residenza:         |                     |
| Indirizzo:                      | Cap*:               |
|                                 |                     |
| E-mail:                         | Telefono:           |
|                                 |                     |
|                                 |                     |

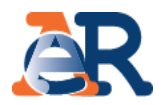

A conferma del buon fine dell'operazione viene riportato a video un messaggio di presa in carico della dichiarazione e contestualmente viene inviata un'e-mail (all'indirizzo dell'intermediario) riportante in allegato il modello DA 200/17 compilato.

La tua richiesta è stata convalidata. Agenzia delle entrate-Riscossione ti ha inviato una e-mail di presa in carico con il numero identificativo dell'istanza che hai inviato ed il riepilogo dei dati inseriti , torna alla Definizione agevolata.

| Da: Inoreply@agenziariscossione.gov.it                                                                                                    | Inviato: mercoledì 20/12/2017 17:38                                                                                                    |
|----------------------------------------------------------------------------------------------------|----------------------------------------------------------------------------------------------------|
| A:<br>Cc                                                                                                    |                                                                                                    |
| Oggetto: Definizione agevolata - dichiarazione di adesione - da - presa in carico                                                                                                    |                                                                                                    |
| Messaggio 🔁 i15_DA_2000_17_MODELLO_DEFINIZIONE_AGEVOLATA.pdf (29 KB)                                                                                                    |                                                                                                    |
| I Control Control Cont |                                                                                                    |
|                                                                                                    |                                                                                                    |
|                                                                                                    |                                                                                                    |
| Gentile                                                                                                    | 1 11 1 170/0017                                                                                                    |
| Agenzia delle entrate-Riscossione La informa che la Sua dichiarazione di adesione alla <b>Dellinizione agevolata</b> (art. 1, D.L. n. 148/2017 convertito con modificazion<br>inviata attraverso il portale <u>www.agenziaentrateriscossione.gov.it</u> è stata presa in carico con il n. identificativo W-2017                                                                                                    | 11 dalla legge 172/2017)                                                                                                    |
| Entro il 30 giugno 2018 Agenzia delle entrate-Riscossione Le invierà una Comunicazione con l'ammontare degli importi da pagare o le motivazioni dell'eventuale d                                                                                                    | liniego.                                                                                                    |
| Per maggiori informazioni può consultare la sezione dedicata alla Definizione agevolata sul portale <u>www.agenziaentrateriscossione.gov.it</u> .                                                                                                    | ≡                                                                                                    |
| I dati inseriti nella richiesta sono riepilogati nel documento allegato (Modello DA 2000/17).                                                                                                    |                                                                                                    |
| Nella speranza di averLe fornito un servizio utile, Le auguriamo una buona giornata.                                                                                                    |                                                                                                    |
|                                                                                                    | (An 1 of Ed. An Antonio, announce an Antonio, announce an Antonio, an Antonio, an Antonio, an Antonio, an Antonio, an Antonio, an Antonio, an Antonio, an Antonio, an Antonio, an Antonio, an Antonio, an Antonio, and an Antonio, and an Antonio, an Antonio, and an Antonio, and an Antonio, and an Antonio, and an Antonio, and an Antonio, and an Antonio, and an Antonio, and an Antonio, and an Antonio, and an Antonio, and an Antonio, and an Antonio, and an Antonio, an Antonio, an |
|                                                                                                    | Kin popla (person factor)<br>∐in qualité d<br>genteur à facelognesien la facelognesien qualité bottorien                                                                                                    |
|                                                                                                    | adde fact                                                                                                    |
|                                                                                                    | Canada<br>CAP 0010 Medicepress () there exists an analysis<br>CAP 0010 Medicepress () there exists and period                                                                                                    |
|                                                                                                    | alle canade di Probe additivita estillado (PEC)<br>1924 a admenitado di logogine e construento e metado administra di duratido e diconsene due l'Agente delle                                                                                                    |
|                                                                                                    | edyan adven dans.                                                                                                    |
|                                                                                                    | DOMAN'<br>d view answe det DEVICION RADIA de units answer estavide spinaler," d an<br>affat, univers (, 40 D, n. 1920), universit un material and singen n. 1920/1, shall<br>d'apres de function d'are apressit De Statistics 2011.<br>Carl and affates de function d'are apressit De Statistics 2011.<br>Statistics de spinal antibilitation'.                                                                                                    |
|                                                                                                    |                                                                                                    |

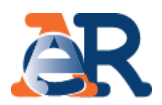

Con la funzione «Prospetto informativo» è possibile scaricare il PDF del prospetto informativo della definizione agevolata, che riporta distintamente i carichi che possono essere oggetto di rottamazione e quelli che invece non rientrano in tale perimetro. Nel primo caso è riportato anche l'ammontare dell'importo da pagare beneficiando dell'agevolazione.

| Ę | Domanda di adesione per la Definizione agevolata<br>Compila il form per aderire alla Definizione agevolata per i<br>carichi affidati all'Agente della riscossione dal 1° gennaio<br>2000 al 30 settembre 2017.                                                                                                    |                                                      |                                                                                                    |                                                                          |                                                                      |                                                                        |                                                                      |                                                                      |                                                                     |                                                 |                                            |                                      |                                            |                                     |
|---|----------------------------------------------------------------------------------------------------|------------------------------------------------------|----------------------------------------------------------------------------------------------------|--------------------------------------------------------------------------|----------------------------------------------------------------------|------------------------------------------------------------------------|----------------------------------------------------------------------|----------------------------------------------------------------------|---------------------------------------------------------------------|-------------------------------------------------|--------------------------------------------|--------------------------------------|--------------------------------------------|-------------------------------------|
|   | Prospetto informativo<br>Visualizza e scarica il prospetto informativo dei carichi affidati<br>all'Agente della riscossione dal 1° gennaio 2000 al 30<br>settembre 3017                                                                                                    | e delle so<br>ca copia de                            | Ila «Comunicazio                                                                                                    | ne delle                                                                 | somme                                                                |                                                                        | _                                                                    | _                                                                    | _                                                                   |                                                 |                                            |                                      |                                            | _                                   |
|   | Area riservata Intermediari<br>Bervensto<br>Disgorte<br>Q. if mo profile<br>Certain                                                                                                    |                                                      | CALE:                                                                                                    | relativo ai o<br>DENO<br>ISI CON G                                       | DEFINIZ<br>arichi affidati<br>MINAZIONE/CC                           | ZIONE AGEV<br>all'Agente del<br>DGNOME NOME<br>POSSONO RIE             | OLATA: PRO<br>la riscossione                                         | OSPETTO IN<br>dal 1º gennai                                          | NFORMATIV<br>io 2000 al 30 s                                        | /O<br>settembre<br>DLATA (1)                    | 2017) (1)                                  |                                      |                                            |                                     |
|   | Area Hservata Area Hservata Area Hservata Area Hservata Intermediari Area Hservata Intermediari Area Hservata Intermediari                                                                                                    | Ambito                                               |                                                                                                    |                                                                          |                                                                      | Totale carico                                                          | SITUAZIO                                                             | ONE CONTA                                                            | BILE ATTUAL                                                         | E                                               | TOTALE D                                   | DA PAGAF                             | RE IN DEFI                                 | NIZIONE                             |
|   | Controlla la situazione - + Prospetto informativo<br>Estratto conto Visualizza e scarica il Prospetto informativo dei carichi affidati all'Agente della riscossione dal 1º gennaio 2000 al                                                                                                    | provinciale                                          | Numero documento                                                                                                    | Note (2)                                                                 | Ente                                                                 | affidato                                                               | Carico (3)                                                           | nteressi di C<br>mora ris                                            | Oneri di T<br>scossione d                                           | otale<br>ebito                                  | Carico                                     | Interessi<br>di mora                 | Oneri di<br>riscossione                    | Totale (4)                          |
| 1 | Rateizza il debito + Definiciónia agrevalata - Prospetto informativo                                                                                                    | BRESCIA                                              | An Other Street and Provide Street                                                                                         |                                                                          | DI BERGAMO<br>COMUNE DI                                              | € 374,40                                                               | € 374,40                                                             | € 74,28                                                              | € 40,38 € 4                                                         | 489,06                                          | € 312,00                                   | € 0,00                               | € 28,08                                    | € 340,08                            |
|   | Domanda di adresione per la Carliere Fiscale Prospetto informativo Conventionativo delle summe Sospendi la riscostione Conventionativo Conventionativo Convent | BRESCIA                                              |                                                                                                    | •                                                                        | AMMINISTRA<br>ZIONE<br>PROVINCIAL<br>E DI BRESCIA<br>NUCLEO          | € 1.042,80<br>€ 1.297,35                                               | € 1.042,80<br>€ 1.297,35                                             | € 173,41 €                                                           | € 109,48 € 1.                                                       | .325,69                                         | € 874,00                                   | € 0,00                               | € 78,67<br>€ 46,53                         | € 952,67<br>€ 822,03                |
|   | Contattaci o                                                                                                    |                                                      |                                                                                                    |                                                                          | STRADALE                                                             |                                                                        |                                                                      |                                                                      | €3                                                                  | .239,14                                         |                                            |                                      |                                            | € 2.114,78                          |
|   | Guida all'area riservata ()<br>FAQ ()                                                                                                    | ATTENZIOI<br>172/2017),<br>potranno o<br>di notifica | NE: Le somme sopra ri<br>sulla base delle inform<br>determinare una variaz<br>e spese per le procedu<br>DELLE CARTELLE/AVV | portate pos<br>hazioni che<br>lione degli i<br>re cautelar<br>ISI CON Ci | ssono essere o<br>sono state fo<br>importi evider<br>i/esecutive già | oggetto di defi<br>rnite dagli enti<br>iziati in questo<br>a attivate. | nizione agevo<br>i all'atto dell'a<br>o prospetto. Ir<br>ANO NELLA [ | lata (art. 1 de<br>ffidamento. E<br>noltre, il totale<br>DEFINIZIONE | el D.L. n. 148/2<br>Eventuali nuov<br>e del debito e<br>E AGEVOLATA | 2017 conve<br>ve indicazio<br>la somma<br>A (1) | eritito con r<br>oni che rice<br>da pagare | modificazi<br>everemo d<br>non inclu | oni dalla Le<br>lagli enti cr<br>dono even | egge n.<br>editori<br>tuali diritti |
|   |                                                                                                    | Ambito                                               | Numero docun                                                                                                    | nento                                                                    | Note (2)                                                             | Ente                                                                   | Totale                                                               | e carico                                                             | 5 - i - 10                                                          | SITUAZIO                                        | NE CONT/                                   | ABILE ATT                            | UALE                                       |                                     |
|   |                                                                                                    | BRESCI                                               | A Grandaria                                                                                                    | 54000                                                                    | -                                                                    | Tribunale di Br<br>Ufficio Recup<br>Crediti Tribun<br>Brescia -        | escia -<br>bero<br>ale di € 4.0                                      | 000,00                                                               | € 4.000,00                                                          | € 0,0                                           | 00                                         | riscossion<br>€ 320,00               | e 10ta                                     | 4.320,00                            |
|   |                                                                                                    | Si ricorda che<br>Pagina 1 di 2                      | NON RIENTRANO nell'ambi                                                                                                    | to applicativo                                                           | della defnizione a                                                   | agevolata i carichi                                                    | t.                                                                   |                                                                      |                                                                     |                                                 | Elaborato in c                             | data                                 |                                            | 4.320,00                            |
|   |                                                                                                    |                                                      |                                                                                                    |                                                                          |                                                                      |                                                                        |                                                                      |                                                                      |                                                                     |                                                 |                                            |                                      |                                            |                                     |

#### I servizi di EquiPro – Definizione agevolata

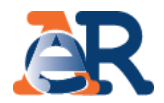

Con la funzione «Comunicazione delle somme dovute» è possibile scaricare, in formato PDF, tutte le comunicazioni riportanti l'accoglimento/rigetto della dichiarazione di adesione alla definizione agevolata prodotte e inviate al cliente.

| <b>F</b> | Domanda di adesione per la Definizione agevolata                                                                                                    |                                                                                                    |               |
|----------|----------------------------------------------------------------------------------------------------|----------------------------------------------------------------------------------------------------|---------------|
| ÷.       | Compila il form per aderire alla Definizione agevolata per i<br>carichi affidati all'Agente della riscossione dal 1° gennaio<br>2000 al 30 settembre 2017.           |                                                                                                    |               |
|          | Prospetto informativo Visualizza e scarica il prospetto informativo dei carichi affidati all'Agente della riscossione dal 1° gennaio 2000 al 30 settembre 2017.      |                                                                                                    |               |
|          | Copia della "Comunicazione delle somme dovute"<br>Visualizza e scarica copia della «Comunicazione delle somme dovute», ricevuta a seguito della domanda di adesione. |                                                                                                    |               |
|          | Codice Fiscale Visualizza documenti                                                                                                    | Equitalia Servizi di riscossione SpA<br>Via Cefalonia, 49<br>25124 BRESCIA (BS)                                                                                                    |               |
|          |                                                                                                    | 62.100.00                                                                                                    |               |
|          |                                                                                                    | R Marked Comment                                                                                                    |               |
|          | Elenco delle «Comunicazione delle somme dovute» Scarica pdf                                                                                                    | ET AT COMM                                                                                                    |               |
|          | Comunicazione n° protocolli                                                                                                    | Documento rif. A1<br>Codice ficada adaptione del 14/03/2017 prot. 2017.<br>Ambito provinciale di Brencia                                                                                                    |               |
|          | Comunicazione n° protocollo                                                                                                    | Oggette: Definizione agevolata dei carichi affidati agli Agenti della riscossione ("Rottamazione cartelle") - <u>Comunicazione di</u><br><u>Gentile</u><br>con riferimento alla Sua dichiarazione di adesione alla definizione agevolata presentata il 14/03/2017 prot. n. 2017-EQUIS<br>, per carichi relativi all'ambito provinciale di Brescia, Le comunichiamo quanto segue:                                                                                                    | DR-           |
|          |                                                                                                    | Debito residuo alla data del <sup>2</sup> euro 979,31 (A)                                                                                                    |               |
|          |                                                                                                    | Debito oggetto <sup>3</sup> di definizione agevolata euro 979,31 (B)                                                                                                    |               |
|          |                                                                                                    | Debito da pagare per la definizione <sup>4</sup> euro 768,86 <sup>5</sup> (C)                                                                                                    |               |
|          |                                                                                                    | Debito residuo ESCLUSO dalla definizione agevolata euro 0,00 (D)<br>In base alla soluzione da Lei prescetta nella dichiarazione presentata, il pagamento dell'importo complessivo deve ess<br>effettuato alle seguenti scadenze:                                                                                                    | ere           |
|          | 19                                                                                                    | Vurs, scenes 3, ed DL s. 1932B16, constitution con molficiario dalla Logge n. 2552B16, stabilizza dall'Agente dalla interesione consulda), el debiori dei hone presente la distan<br>di elestione di cui al consol. 2 formazione dalla consol e fiel dalla distanza dalla l'Agente dalla dissolare ne a giurno el resulta di elestione di cui al consol. 2 formazione dalla consolere consultati, el debiora dei ne seno.<br>"Esta di al debiorazione di questa consultazione l'assolutari nesdori respinandi al proporte dal cui al consol<br>resultati di di di addonazione di questa consultazione. Natificazione dalla "Stabilizanzia" seno presente interpreta di accestizzati di accestizzati di cui al debiorazione di accestizzati di cui al disconzione di accestizzati di cui al consolitazione di cui al consolitazione di cui al consolitazione di cui al consolitazione dalla disconzione di cui al consolitazione di cui al consolitazione di cui al cui al cui al consolitazione di cui al cui al cui | ione<br>I giá |

#### Rateizza adesso

Il servizio, utilizzabile solo se il debito totale da rateizzare, comprensivo di quello residuo relativo a eventuali rateizzazioni in essere, non è superiore a **60 mila euro**, ti consente di chiedere e ottenere subito una rateizzazione per conto del tuo cliente, procedendo al pagamento immediato della prima rata.

| Agenzia Entr                                | sione 4<br>rate | / Area riservata - Intermediari                                                                                                    | Benvenutc<br>Delegante<br>Logout                                                                                                    |
|---------------------------------------------|-----------------|----------------------------------------------------------------------------------------------------|----------------------------------------------------------------------------------------------------|
| Area riservata<br>Intermediari              |                 | Area riservata Intermediari - Rateizza il debito                                                                                                    | Sei l'incaricato di                                                                                                    |
| Controlla la situazione -<br>Estratto conto | +               | Rateizza adesso                                                                                                    | Chiedi la rateizzazione                                                                                                    |
| Rateizza il debito                          | —               | Puoi ottenere subito una rateizzazione per i tuoi assistiti su tutti i<br>documenti interamente dilazionabili e con un debito complessivo inferiore | Per documenti non interamente dilazionabili puoi presentare una richiesta<br>di rateizzazione, per i tuoi assistiti, per importi fino a 60 mila euro.              |
| Rateizza adesso                             |                 | a ou mina euro.<br>Una volta effettuata la rateizzazione, è possibile pagare subito la prima<br>rata.                                               | Con tale richiesta, dal mandato ad Agenzia delle entrate-Riscossione di<br>effettuare una verifica e successivamente rispondere tramite accettazione<br>o diniego. |
| Chiedi la rateizzazione                     |                 |                                                                                                    |                                                                                                    |
| Consulta i tuoi piani                       |                 | - Piani annrovati                                                                                                    |                                                                                                    |
| Definizione agevolata                       | +               |                                                                                                    |                                                                                                    |
| Sospendi la riscossione                     | +               | II servizio ti consente di visualizzare e scaricare i piani di rateizzazione<br>approvati.                                                          |                                                                                                    |
| Documenti                                   | +               |                                                                                                    |                                                                                                    |
| Contattaci                                  |                 |                                                                                                    |                                                                                                    |
| Guida all'area riservata                    | (j)             |                                                                                                    |                                                                                                    |
| FAO                                         | ଡ଼              |                                                                                                    |                                                                                                    |

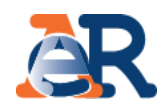

### Rateizza adesso (1/6)

| N.B.: i campi con * sono obbligatori |                              |                          |
|--------------------------------------|------------------------------|--------------------------|
|                                      |                              |                          |
|                                      |                              |                          |
| Codice fiscale *:                    | Seleziona l'ambito da cui se | lezionare i documenti *: |
| 62730140001622544000                 | 62720140001622544000         |                          |
|                                      | Avanti                       |                          |
|                                      | The.                         |                          |

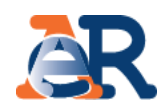

### Rateizza adesso (2/6)

Nella maschera dei dati anagrafici vengono riepilogati i dati anagrafici del cliente e dell'intermediario.

| Codice fiscale delegato:   | Denominazione delegato:              |
|----------------------------|--------------------------------------|
|                            |                                      |
|                            |                                      |
| ndirizzo e-mail delegante: | Conferma indirizzo e-mail delegante: |
|                            |                                      |
|                            |                                      |
| ndirizzo e-mail delegato:  |                                      |
|                            |                                      |
| Dati società delegante     |                                      |
| Denominazione :            | Codice fiscale                       |
|                            |                                      |
| Provincia -                | Sode logale -                        |
| riovincia.                 | Sede legale.                         |
|                            |                                      |
| ndirizzo :                 |                                      |
|                            |                                      |

Documenti interamente rateizzabili per i quali è possibile procedere con la richiesta

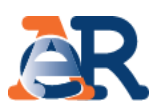

#### Rateizza adesso (3/6)

Il sistema propone, per la selezione, l'elenco dei documenti interamente rateizzabili ed il relativo importo.

| Тіро |          | Numero Impor                     | to       | •            |
|------|----------|----------------------------------|----------|--------------|
|      | Cartella | \$27201-0000152255-0000          | 917,56   |              |
|      | Cartella |                                  | 1.027,32 | 🗹 Ag         |
|      | Cartella |                                  | 187,90   |              |
|      | Cartella |                                  | 434,57   | $\checkmark$ |
|      | Cartella |                                  | 3.558,76 |              |
|      |          | Importo totale                   | 6.126,10 |              |
|      |          | ndietro Procedi con la richiesta |          |              |

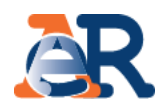

#### Rateizza adesso (4/6)

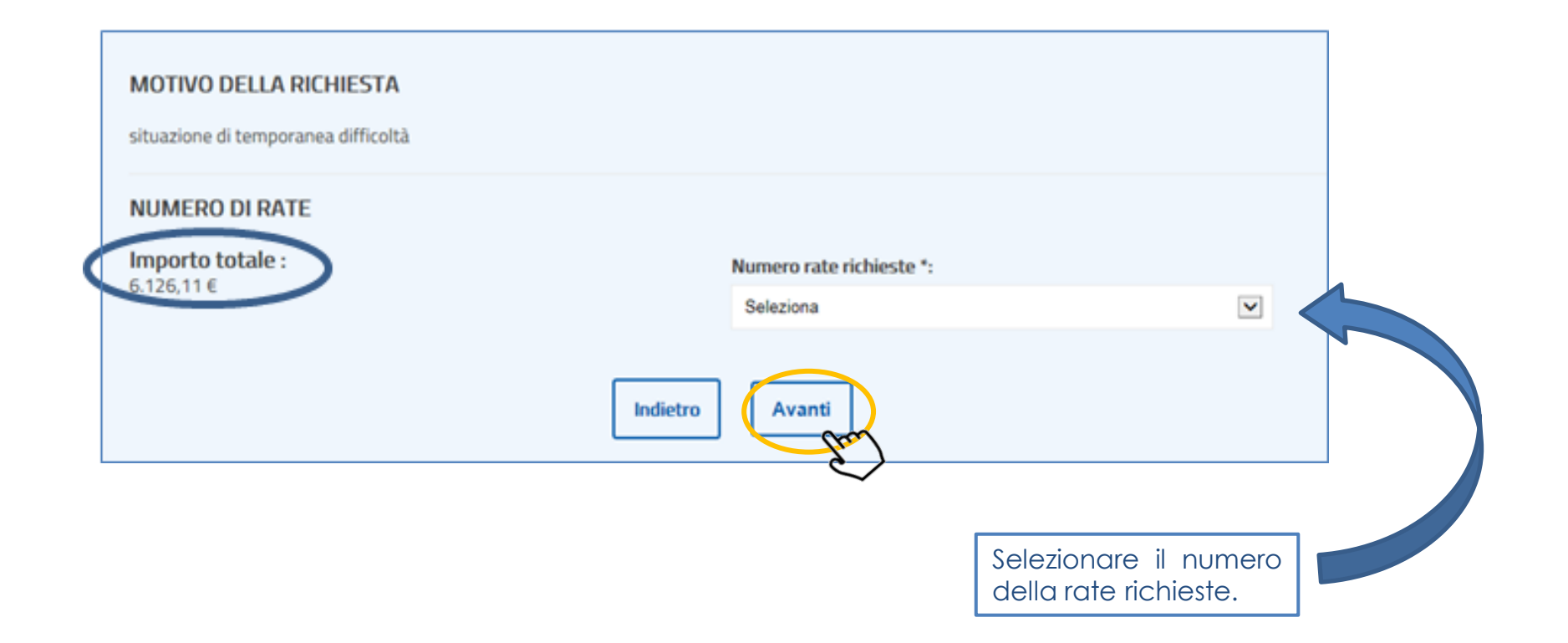

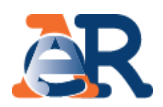

#### Rateizza adesso (5/6)

In questa fase viene esposto il riepilogo dei dati inseriti. Vanno barrate le caselle relative alla privacy e alla conferma della situazione di obiettiva difficoltà che sta alla base della richiesta di rateizzazione.

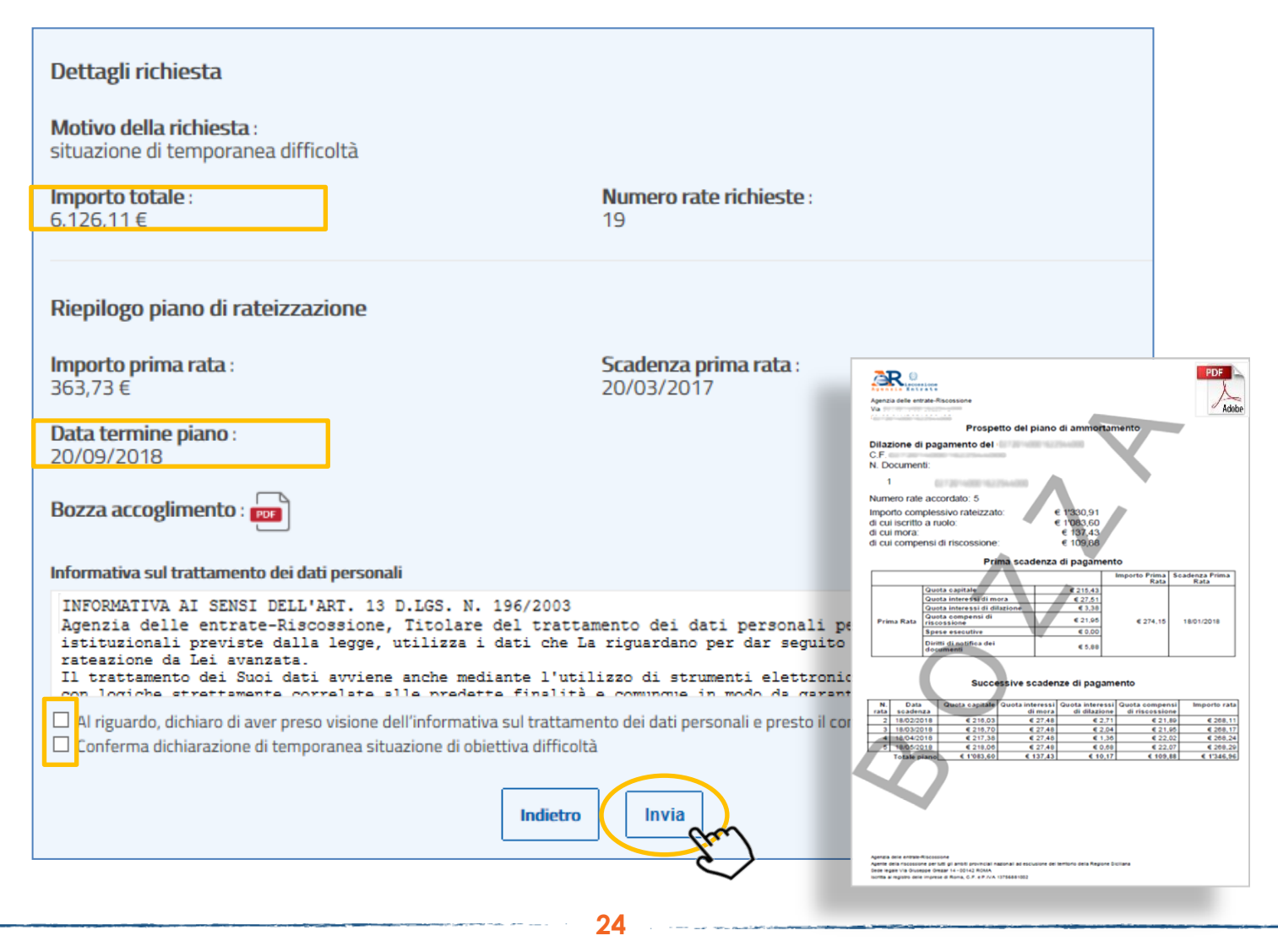

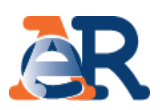

#### Rateizza adesso (6/6)

Infine viene riportata una maschera con l'esito dell'operazione e dalla quale è possibile scaricare il PDF del provvedimento di accoglimento e dei primi 12 bollettini di pagamento (tali PDF vengono altresì inviati via e-mail). Inoltre, cliccando sul pulsante «Paga online» è possibile pagare la prima rata utilizzando il numero RAV ivi esposto.

| Dettagli richiesta                                                                                                   | Gentile contribuente, il piano è stato accettato.<br>È stata inviata una e-mail riepilogativa all'indirizzo che ci hai indicato. | Da: Incredy Bigersanicosolore gov.it Invito: gloved 64.01.2013 11<br>A:<br>Co:<br>Oggetto: Intera satrizzatione da Area risevata :<br>Allegate: 2 10011 B XE                                                                                                    |
|----------------------------------------------------------------------------------------------------|----------------------------------------------------------------------------------------------------|----------------------------------------------------------------------------------------------------|
| Motivo della richiesta:<br>situazione di temporanea diff<br>Importo totale:<br>1.337,27 €<br>Riepilogo piano di rate | icoltà<br>Numero rate richieste:<br>19<br>Peizzazione                                                                            | Prospetio del piano di ammortamento Istance protocollo n.  C.F. N. Document:  1  1  I  I  I  I  I  I  I  I  I  I  I                                                                                                    |
| Protocollo n°:<br>Importo prima rata:<br>78,52 €<br>Provvedimento di accoglime<br>Bollettini :                       | RAV n°:<br>ento e piano di rateizzazione : 📷                                                                                     | Image: Street Street |
|                                                                                                    | Paga online       Torna alla home                                                                                                |                                                                                                    |

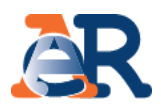

#### Chiedi la rateizzazione

Il servizio consente di inviare, per conto del cliente, una richiesta di rateizzazione per importi **fino a 60 mila euro**. Agenzia delle entrate-Riscossione verificherà la richiesta e successivamente risponderà con **l'accettazione** o **il diniego** dell'istanza.

| Agenzia Entr                                   | ione /<br>ate | <sup>7</sup> Area riservata - Intermediari                                                                                                    | Benvenutc<br>Delegante<br>Q Il mio profilo Cambia utenza Logout                                                                                                    |
|------------------------------------------------|---------------|----------------------------------------------------------------------------------------------------|----------------------------------------------------------------------------------------------------|
| Area riservata<br>Intermediari                 |               | Area riservata Intermediari - Rateizza il debito                                                                                                    | Sei l'incaricato di                                                                                                    |
| Controlla la situazione -<br>Estratto conto    | +             | Rateizza adesso                                                                                                    | Chiedi la rateizzazione                                                                                                    |
| Rateizza il debito                             | —             | Puoi ottenere subito una rateizzazione per i tuoi assistiti su tutti i<br>documenti interamente dilazionabili e con un debito complessivo inferiore<br>a 60 mila euro. | Per documenti non interamente dilazionabili puoi presentare una richiesta<br>di rateizzazione, per i tuoi assistiti, per importi fino a 60 mila euro.<br>Con tale richiesta, dai mandato ad Agenzia delle entrate-Riscossione di |
| Rateizza adesso                                |               | Una volta effettuata la rateizzazione, è possibile pagare subito la prima<br>rata.                                                                                     | effettuare una verifica e successivamente rispondere tramite accettazione<br>o diniego.                                                                                                    |
| Chiedi la rateizzazione                        |               |                                                                                                    |                                                                                                    |
| Consulta i tuoi piani<br>Definizione agevolata | +             | Piani approvati                                                                                                    |                                                                                                    |
| Sospendi la riscossione                        | +             | Il servizio ti consente di visualizzare e scaricare i piani di rateizzazione approvati.                                                                                |                                                                                                    |
| Documenti                                      | +             |                                                                                                    |                                                                                                    |
| Contattaci                                     |               |                                                                                                    |                                                                                                    |
| Guida all'area riservata                       | (j)           |                                                                                                    |                                                                                                    |
| FAQ                                            | Ŷ             |                                                                                                    |                                                                                                    |

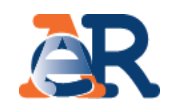

#### Chiedi la rateizzazione (1/5)

Nella maschera dei dati anagrafici vengono riepilogati i dati anagrafici del cliente e dell'intermediario.

| Intermediario delegato         |                       |
|--------------------------------|-----------------------|
| Codice fiscale:                | Denominazione:        |
| Dati anagrafici delegante      |                       |
| 0                              |                       |
| Nome :                         | Cognome :             |
|                                |                       |
| Provincia di nascita :         | Luogo di nascita :    |
|                                |                       |
| Data di nascita (gg/mm/aaaa) : | Codice fiscale :      |
|                                |                       |
| Provincia di residenza :       | Comune di residenza : |
|                                |                       |
| Indirizzo :                    | Cap *:                |
|                                |                       |

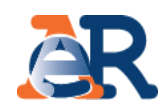

#### Chiedi la rateizzazione (2/5)

Inserire l'indirizzo e-mail dove verrà recapitata la presa in carico della domanda di rateizzazione.

|                                                                    | Indirizzo e-mail delegante:                             |          | Conferma indirizzo e-mail delega | ante:                                                                                                    |
|--------------------------------------------------------------------|---------------------------------------------------------|----------|----------------------------------|----------------------------------------------------------------------------------------------------|
|                                                                    | Indirizzo e-mail delegato *:                            |          | Conferma indirizzo e-mail delega | ato *:                                                                                                    |
|                                                                    | Telefono :                                              |          |                                  | Inserire, se d'interesse per il cliente,<br>anche il suo indirizzo di posta<br>elettropica Il sistema invierà anche |
|                                                                    | Dati di recapito:<br>Recapito presso *:                 |          | Indirizzo di recapito *:         | alla sua e-mail copia della notifica<br>di presa in carico della richiesta.                                         |
|                                                                    | Provincia di recapito *:                                |          | Comune di recapito *:            |                                                                                                    |
|                                                                    | Seleziona<br>Cap di recapito *:                         | V        |                                  |                                                                                                    |
| Inserire l'indirizzo<br>successive comur<br>richiesta di rateizza: | di recapito per le<br>nicazioni relative alla<br>zione. | Indietro | Avanti                           |                                                                                                    |
|                                                                    |                                                         | 29       | $\checkmark$                     |                                                                                                    |

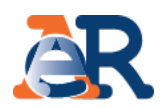

#### Chiedi la rateizzazione (3/5)

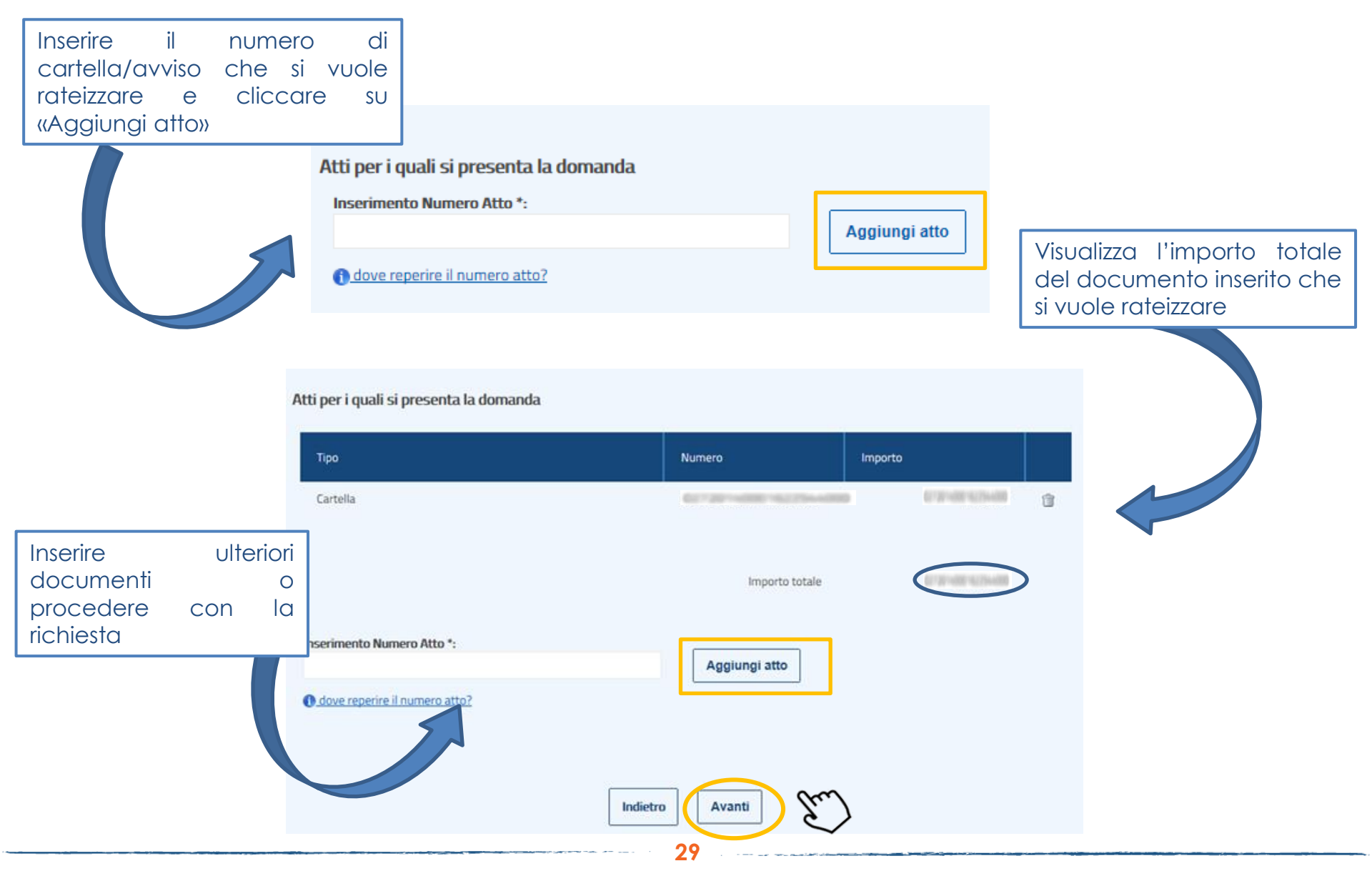

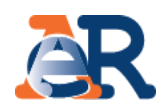

#### Chiedi la rateizzazione (4/5)

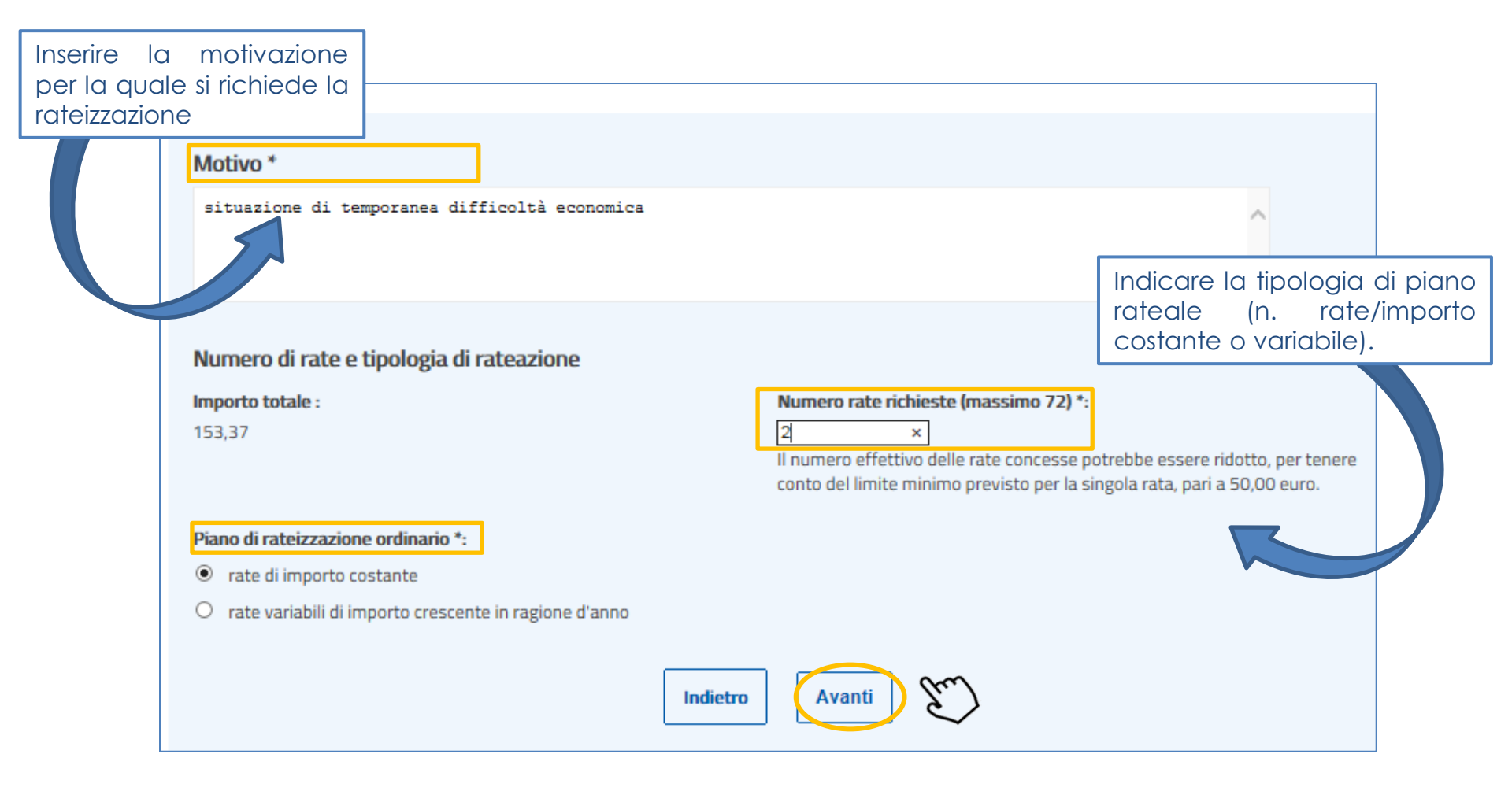

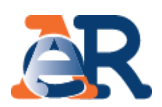

### Chiedi la rateizzazione (5/5)

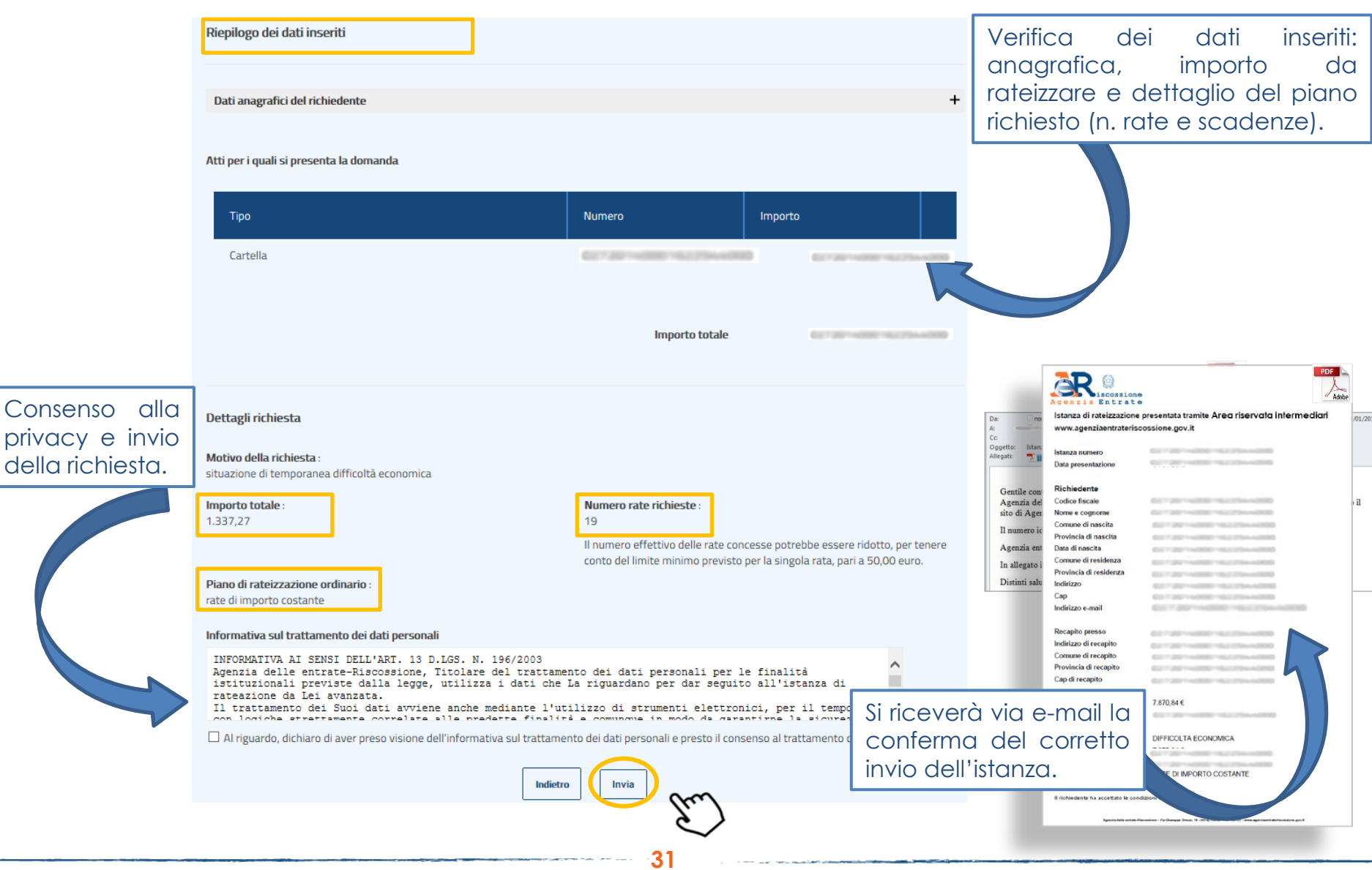

# AR

#### Piani approvati

Il servizio consente di visualizzare e scaricare i documenti relativi ai piani approvati al cliente e i relativi bollettini delle rate.

| Agenzia Entr                                | ione<br>ate | / Area riservata - Intermediari                                                                                                    | Benvenutc<br>Delegante<br>Logout                                                                                                    |
|---------------------------------------------|-------------|----------------------------------------------------------------------------------------------------|----------------------------------------------------------------------------------------------------|
| Area riservata<br>Intermediari              |             | Area riservata Intermediari - Rateizza il debito                                                                                                    | Sei l'incaricato di                                                                                                    |
| Controlla la situazione -<br>Estratto conto | +           | Rateizza adesso                                                                                                    | Chiedi la rateizzazione                                                                                                    |
| Rateizza il debito                          | —           | Puoi ottenere subito una rateizzazione per i tuoi assistiti su tutti i<br>documenti interamente dilazionabili e con un debito complessivo inferiore | Per documenti non interamente dilazionabili puoi presentare una richiesta<br>di rateizzazione, per i tuoi assistiti, per importi fino a 60 mila euro. |
| Rateizza adesso                             |             | a 60 mila euro.<br>Una volta effettuata la rateizzazione, è possibile pagare subito la prima                                                        | Con tale richiesta, dai mandato ad Agenzia delle entrate-Riscossione di<br>effettuare una verifica e successivamente rispondere tramite accettazione  |
| Chiedi la rateizzazione                     |             | rata.                                                                                                    | o diniego.                                                                                                    |
| Consulta i tuoi piani                       |             | _                                                                                                    | 7                                                                                                    |
| Definizione agevolata                       | +           | Piani approvati                                                                                                    |                                                                                                    |
| Sospendi la riscossione                     | +           | Il servizio ti consente di visualizzare e scaricare i piani di rateizzazione<br>approvati.                                                          |                                                                                                    |
| Documenti                                   | +           |                                                                                                    |                                                                                                    |
| Contattaci                                  |             |                                                                                                    |                                                                                                    |
| Guida all'area riservata                    | (j)         |                                                                                                    |                                                                                                    |
| FAO                                         | $\bigcirc$  |                                                                                                    |                                                                                                    |

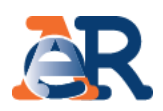

### Piani approvati

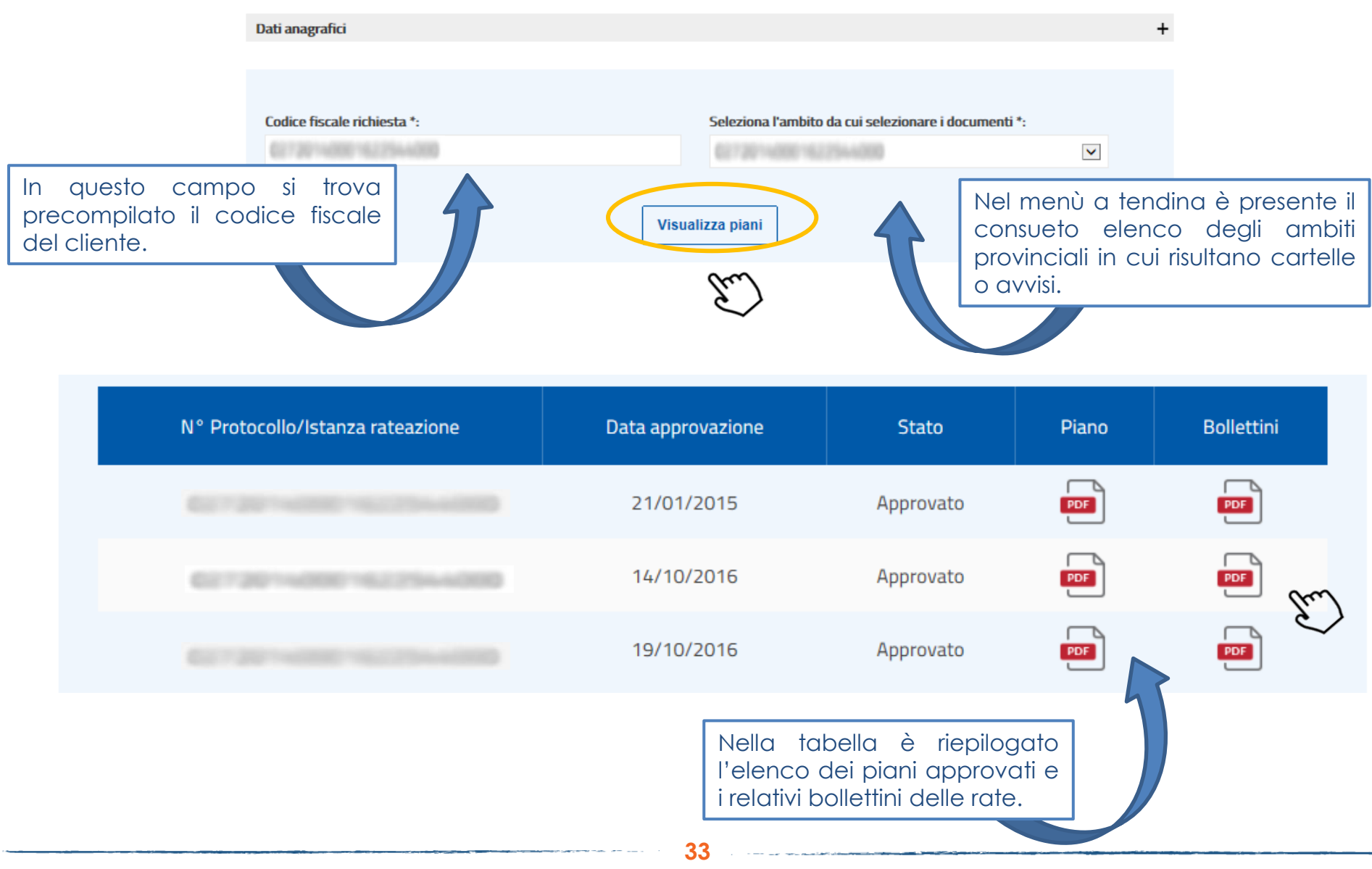

### I servizi di EquiPro – Controlla la situazione – Estratto conto

## **A**R

#### Questo servizio consente di:

- visualizzare il **riepilogo complessivo** dei documenti che risultano **già saldati o non ancora pagati**, per intero o in parte, su tutto il territorio nazionale (esclusa la Sicilia), a partire dall'anno 2000;
- controllare il **dettaglio di ciascuno dei documenti visualizzati** (es. importi, natura del tributo, quietanze che risultano pagate) e la presenza di eventuali provvedimenti (es. sgravio, sospensione, procedure, rateizzazioni);
- generare un "codice Rav" attraverso il quale effettuare il pagamento on line.

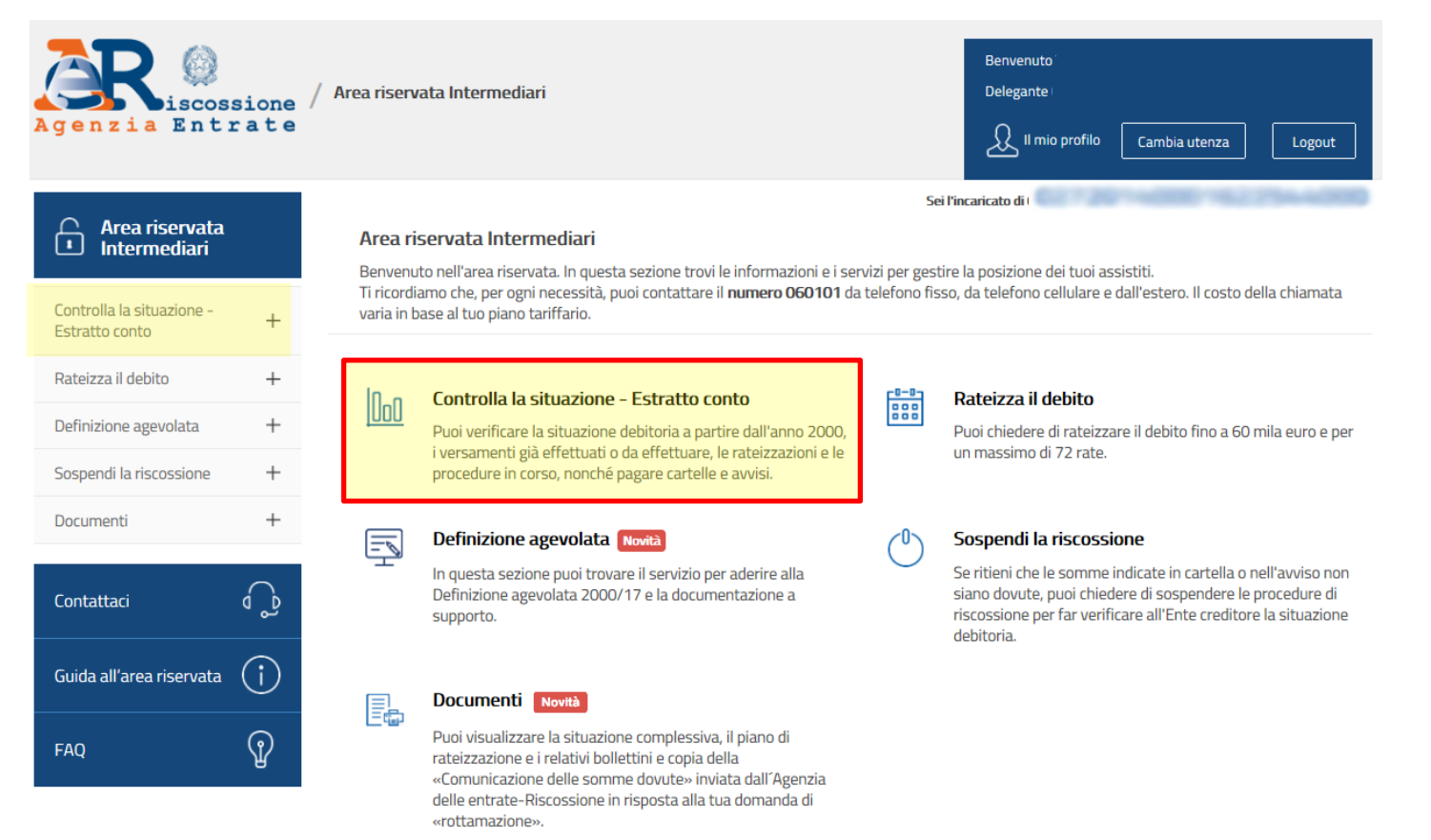

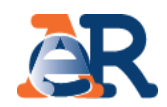

La funzionalità «Consulta» permette di visualizzare i documenti intestati al cliente che risultano «Da Saldare» o «Saldati»:

| Agenzia Entrate                                                                                      | <sup>7</sup> Area riservata Intermediari                      | Benvenutc<br>Delegante<br>Q Il mio profilo Cambia utenza Logout               |
|----------------------------------------------------------------------------------------------------|---------------------------------------------------------------|-------------------------------------------------------------------------------|
| Area riservata<br>Intermediari                                                                       | <u>Area riservata Intermediari</u> - <u>Estratto conto</u>    | Sel l'incaricato di                                                           |
| Controlla la situazione                                                                              | <sub>n∏</sub> Controlla la situazione - Estratto co           | onto                                                                          |
| Consulta                                                                                             | Ricerca documenti relativi alla situazione de                 | ebitoria del tuo assistito<br>Nel menù a tendina è<br>presente l'elenco degli |
| Paga cartelle e avvisi                                                                               | Dati di ricerca                                               | ambiti provinciali in cui                                                     |
| Nel campo «codice fiscale»<br>è precompilato il codice<br>fiscale del cliente che ti ha<br>delegato. | Codice Fiscale / Partita IVA                                  | Provincia\e con presenza di documenti                                         |
| Documenti +                                                                                          | Tipe gia Ricerca documenti                                    |                                                                               |
| Contattaci                                                                                           |                                                               | Da saldare Saldati                                                            |
| Guida all'area riservata (j)                                                                         | DA SALDARE: lista delle cartelle e degli                      |                                                                               |
| FAQ                                                                                                  | SALDATE lista delle cartelle e degli avvis<br>Saldare» o «Sal | Jalizzare i documenti «Da<br>Idati» e prosegui.                               |

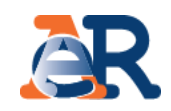

#### Sezione da Saldare (1/5) Elenco documenti

Nella tabella è presente il riepilogo dei documenti da saldare intestati al cliente, per l'ambito provinciale in esame. I documenti possono essere di 4 tipologie: avvisi di pagamento, cartelle, avvisi di addebito, avvisi di accertamento esecutivo.

| Dati anagrafici<br>Codice Fiscale/<br>Denominazione |                               | 0                           |                  |          | Visualizz<br>e oltre<br>dettagl | za gli impo<br>la scader<br>io.       | orti dovuti<br>nza, e il re  | , er<br>əlat |
|-----------------------------------------------------|-------------------------------|-----------------------------|------------------|----------|---------------------------------|---------------------------------------|------------------------------|--------------|
| Da saldare Saldati Procedure Att                    | ivate Rateiz                  | zazioni                     |                  |          | Clicco<br>tributi<br>event      | are per i<br>, quiet<br>tuali proce   | dettagli<br>anze e<br>edure. | s∪<br>≥d     |
| Elenco di 1 documenti su 1 totali da                | Saldare per la<br>Descrizione | provincia di Ente Creditore | Data<br>notifica | Iniziale | Da pagare                       | Sospension<br>Sgravio<br>Rateizzazioi | Dettagli                     | 4            |
|                                                     |                               |                             |                  |          |                                 |                                       | _                            |              |

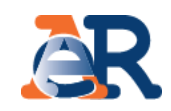

#### Sezione da Saldare (2/5) Dettaglio documento

| Fq                                             | Dati documento                                                                  |                                       | 0.000                                   |                                | Visualizza<br>la scaden | gli importi d<br>za, e il relativ | ovuti, entro e o<br>vo dettaglio. | ltre |
|------------------------------------------------|---------------------------------------------------------------------------------|---------------------------------------|-----------------------------------------|--------------------------------|-------------------------|-----------------------------------|-----------------------------------|------|
| Cliccare per                                   | Dettaglio importi iniziali (validi                                              | entro 60 gg dalla                     | a data di notifica dell                 | a cartella)                    |                         |                                   |                                   |      |
| vedere di                                      | Importi a ruolo                                                                 | Compens                               | i C                                     | iritti di notifica             |                         | Totale iniziale                   |                                   |      |
| quante rate si<br>compone il<br>documento      | 290                                                                             | ,70                                   | 8,71                                    |                                | 5,88                    |                                   | 305,29                            |      |
|                                                | Dettaglio importi da pagare (a                                                  | ggiornato alla dat                    | ta di consultazione)                    |                                |                         |                                   |                                   |      |
|                                                | Importi a ruolo residui                                                         | Compensi                              | Diritti di notifica                     | Interess                       | i di mora               | Altre spese                       | Da Pagare                         |      |
|                                                | 290,70                                                                          | 18,04                                 | 5                                       | ,88                            | 9,86                    | 0,00                              | 324,48                            |      |
|                                                | Visualizza/Nascondi Piano scadenze e Rav                                        | 1                                     |                                         |                                |                         |                                   |                                   |      |
| e cliccare<br>per pagare<br>tramite il sito di |                                                                                 |                                       |                                         |                                |                         |                                   |                                   |      |
| Agenzia delle<br>entrate-                      | Piano originario delle scadenze e relat                                         | ivi Rav                               | Importo                                 |                                |                         |                                   |                                   |      |
| Riscossione.                                   |                                                                                 | iza                                   | importo                                 | Codice Rav                     |                         |                                   |                                   |      |
|                                                | 1<br>Paga ora questo documento.<br>* Il codice Rav è valido unicamente entro la | 23/12/2016<br>data di scadenza indica | 305,29<br>ta. Se utilizzato sarà comunq | )<br>ue visualizzato ai soli l | fini informativi.       |                                   |                                   |      |

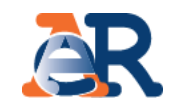

#### Sezione da Saldare (3/5) Dettaglio tributi

Visualizza i dettagli del tributo e l'Ente impositore a cui spettano le somme richieste.

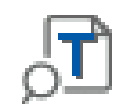

| .ista tril        | outi                        |                                                                       |      |            |             |                                                   |          |                    |                    |
|-------------------|-----------------------------|-----------------------------------------------------------------------|------|------------|-------------|---------------------------------------------------|----------|--------------------|--------------------|
| Descrizio         | ne                          |                                                                       |      |            | Importi a r | uolo                                              |          |                    |                    |
| Codice<br>tributo | Descrizione<br>tributo/Ente | Ente impositore                                                       | Anno | Rateizzato | Iniziale    | Interessi<br>dovuti a<br>maggior<br>rateizzazione | Sgravato | Importi<br>sospesi | Importo<br>residuo |
| 1B66              | <u>Tassa</u><br>automobil   | REGIONE<br>LOMBARDIA<br>UFFICIO TASSA<br>AUTOMOBILISTICA<br>REGIONALE | 2012 | NO         | 211,56      | 0,00                                              | 0,00     | 0,00               | 211,56             |
| 1B68              | <u>Tassa</u><br>automobil   | REGIONE<br>LOMBARDIA<br>UFFICIO TASSA<br>AUTOMOBILISTICA<br>REGIONALE | 2012 | NO         | 63,47       | 0,00                                              | 0,00     | 0,00               | 63,47              |
| 1B67              | <u>Tassa</u><br>automobil   | REGIONE<br>LOMBARDIA<br>UFFICIO TASSA<br>AUTOMOBILISTICA<br>REGIONALE | 2012 | NO         | 7,43        | 0,00                                              | 0,00     | 0,00               | 7,43               |
| 1D35              | <u>Tassa</u><br>automobil   | REGIONE<br>LOMBARDIA<br>UFFICIO TASSA<br>AUTOMOBILISTICA<br>REGIONALE | 2012 | NO         | 3,10        | 0,00                                              | 0,00     | 0,00               | 3,10               |
| 1B67              | <u>Tassa</u><br>automobil   | REGIONE<br>LOMBARDIA<br>UFFICIO TASSA<br>AUTOMOBILISTICA<br>REGIONALE | 2012 | NO         | 5,14        | 0,00                                              | 0,00     | 0,00               | 5,14               |

38

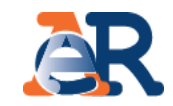

#### Sezione da Saldare (4/5) Dettaglio quietanze

Visualizza gli importi che risultano versati e il canale di pagamento.

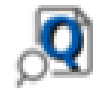

| Dati documento                             |                |                     |                |             |  |  |  |  |  |  |
|--------------------------------------------|----------------|---------------------|----------------|-------------|--|--|--|--|--|--|
| )ettaglio complessivo pagamenti effettuati |                |                     |                |             |  |  |  |  |  |  |
| N° quietanza                               | Tipo pagamento | Canale di pagamento | Data pagamento | Importo (€) |  |  |  |  |  |  |
| 297878                                     | RAV            | POSTE               | 15/09/2012     | 12,74       |  |  |  |  |  |  |
| 297886                                     | RAV            | POSTE               | 15/09/2012     | 3,71        |  |  |  |  |  |  |
| 297894                                     | RAV            | POSTE               | 15/09/2012     | 0,09        |  |  |  |  |  |  |
| 333695                                     | RAV            | POSTE               | 15/10/2012     | 4,75        |  |  |  |  |  |  |
| 333703                                     | RAV            | POSTE               | 15/10/2012     | 0,11        |  |  |  |  |  |  |
| 381766                                     | RAV            | POSTE               | 20/11/2012     | 4,71        |  |  |  |  |  |  |
| 79443                                      | RAV            | POSTE               | 20/02/2013     | 4,86        |  |  |  |  |  |  |
| 484004                                     | RAV            | POSTE               | 07/05/2015     | 1,49        |  |  |  |  |  |  |
| 484011                                     | RAV            | POSTE               | 07/05/2015     | 5,61        |  |  |  |  |  |  |
| 484019                                     | RAV            | POSTE               | 07/05/2015     | 2,95        |  |  |  |  |  |  |
| 603134                                     | RAV            | POSTE               | 08/06/2015     | 0,35        |  |  |  |  |  |  |
| 603142                                     | RAV            | POSTE               | 08/06/2015     | 2.95        |  |  |  |  |  |  |

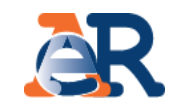

#### Sezione da Saldare (5/5) Dettaglio procedure

Visualizza se sul documento in esame sono attive procedure esecutive o cautelari.

| Dati documento               | 0                |                     | + |
|------------------------------|------------------|---------------------|---|
| Dettaglio procedure attivate |                  |                     |   |
| Tipo procedura               | Data attivazione | Documenti associati |   |
| FERMO AMMINISTRATIVO         | 09/09/2014       |                     |   |

NOTA : La dicitura "fermo amministrativo" indica che è stato avviato l'iter per l'iscrizione del fermo sul veicolo, ma non implica che sia già stato trascritto presso il PRA. Per le opportune verifiche ti puoi rivolgere allo sportello dell'Agente della riscossione di competenza. Trovi l'elenco nell'area pubblica del sito www.agenziaentrateriscossione.gov.it

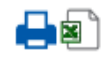

#### Sezione Saldati

Nella sezione «Saldati» è riportato:

- l'elenco dei documenti interamente pagati;
- il dettaglio dei relativi importi ed eventuali ulteriori informazioni sul documento.

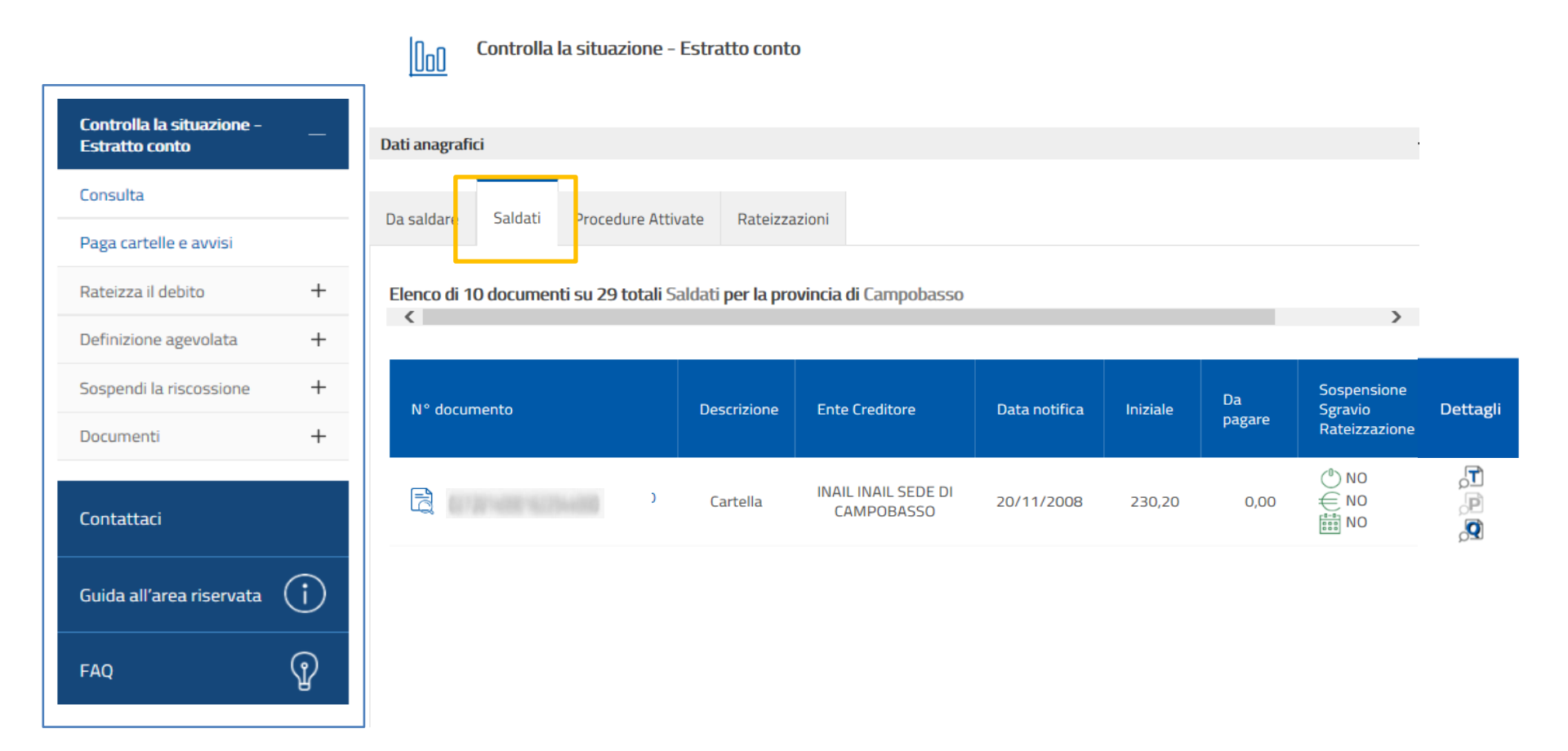

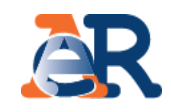

#### Sezione Procedure attivate

In questa sezione è possibile verificare tutte le procedure attive sul codice fiscale del cliente e i relativi documenti associati.

| Controlla la situazione - E         | Estratto conto    |                     |
|-------------------------------------|-------------------|---------------------|
| Dati anagrafici                     |                   |                     |
| Da saldare Saldati Procedure Attiva | ate Rateizzazioni |                     |
| Tipo procedura                      | Data attivazione  | Documenti associati |
| IPOTECA                             |                   |                     |
| PIGNORAMENTO C/O TERZI              | 10/12/2013        |                     |

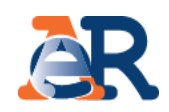

#### Sezione Rateizzazioni

In questa sezione, cliccando su «Consulta i tuoi piani, è possibile scaricare il PDF dei piani approvati al cliente e i relativi bollettini delle rate.

| Dati anagrafici                                                                         |                             | Piani approvati<br>Di seguito la lista dei piani di rateizzaz | zion a ati relativi all'ambito di <b>Brescia</b>     |   |
|-----------------------------------------------------------------------------------------|-----------------------------|---------------------------------------------------------------|------------------------------------------------------|---|
| Da saldare Saldati Procedure Attivate Rateizzazio                                       | ini N                       | N.B.: i campi con * sono obbligatori                          |                                                      |   |
|                                                                                         |                             | Dati anagrafici                                               |                                                      | + |
| Per visualizzare i tuoi piani di rateizzazione accedi a <u>Consulta i tuoi piani</u> de | servizio <b>Rateizza il</b> | Codice fiscale richiesta *:                                   | Seleziona l'ambito da cui selezionare i documenti *: | Y |
|                                                                                         |                             |                                                               | Visualizza piani                                     |   |

| N° Protocollo/Istanza rateazione | Data approvazione | Stato     | Piano | Bollettini |
|----------------------------------|-------------------|-----------|-------|------------|
|                                  | 20/10/2016        | Approvato | PDF   | PDF        |
|                                  | 20/10/2016        | Approvato | PDF   |            |
|                                  | 28/11/2017        | Approvato | PDF   | POF        |
|                                  | 29/11/2017        | Approvato | PDF   | PDF        |
|                                  |                   |           |       |            |

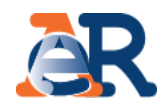

3.930,36

### Paga cartelle e avvisi

8

| Controlla la situazione<br>Estratto conto | 000             | Controlla la s<br>Paga cartelle e | situazione - Es     | tratto conto                                                                 |                          |              |
|-------------------------------------------|-----------------|-----------------------------------|---------------------|------------------------------------------------------------------------------|--------------------------|--------------|
| Consulta                                  |                 |                                   |                     |                                                                              |                          |              |
| Paga cartelle e avvisi                    | Verifica e paga | i documenti che                   | e risultano non sal | dati, o pagati parzialmente, nelle province che trovi elencate nel menu a te | ndina.                   |              |
| Rateizza il debito +                      | Codice Fisca    | ale / Partita IV/                 | A                   | Provincia\e con presenza di documenti                                        |                          |              |
| Definizione agevolata +                   | 8272874         |                                   | 1000                | 627201400011022044000                                                        |                          |              |
| Sospendi la riscossione +                 |                 |                                   |                     |                                                                              |                          | 27           |
| Documenti +                               |                 |                                   |                     | verifica                                                                     |                          |              |
|                                           |                 |                                   |                     |                                                                              |                          |              |
|                                           |                 | •                                 | N.                  | Numero Cartella                                                              | Importo Residuo Cartella |              |
|                                           |                 | ✓                                 | 1                   | And Providence of the second                                                 |                          | 324,48       |
| r i quali procede                         | menti<br>ere al |                                   | 2                   |                                                                              |                          | 162,92       |
| agamento                                  |                 |                                   | з                   |                                                                              |                          | 2.079,83     |
|                                           |                 | ✓                                 | 4                   |                                                                              |                          | 273,54       |
|                                           |                 |                                   | 5                   |                                                                              |                          |              |
|                                           |                 |                                   | 6                   |                                                                              |                          | e<br>"genera |
|                                           |                 |                                   |                     |                                                                              |                          | "gonord      |

genera Rav

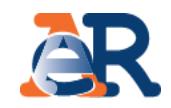

### Paga cartelle e avvisi

|            | Dati anagra                                    | fici<br>ale: I                      |                                |                  |                          |
|------------|------------------------------------------------|-------------------------------------|--------------------------------|------------------|--------------------------|
|            | Provincia di res                               | sidenza : Brescia                   |                                |                  |                          |
|            | Riepilogo                                      | generazione Rav                     |                                |                  |                          |
|            | #                                              | Numero Cartella                     |                                |                  | Importo Residuo Cartella |
|            | 1                                              |                                     | ALC: NOT THE OWNER WATCHING DO |                  | 324,48                   |
|            | 2                                              |                                     | \$277.2077-02082-022275-02082  |                  | 273,54                   |
|            |                                                |                                     |                                | Totale Da Pagare | 598,02                   |
| erii<br>om | ficare<br>nplessivo de<br>sta gene<br>fermare. | l'importo<br>el RAV che<br>erando e | Conferma generazione Rav       |                  |                          |

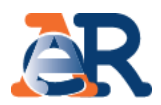

Questo servizio consente di chiedere all'Agenzia delle entrate-Riscossione di **sospendere le procedure di riscossione** per far verificare all'Ente creditore la situazione, se il cliente ritiene che la richiesta di pagamento presente nella cartella o nell'avviso non sia dovuta.

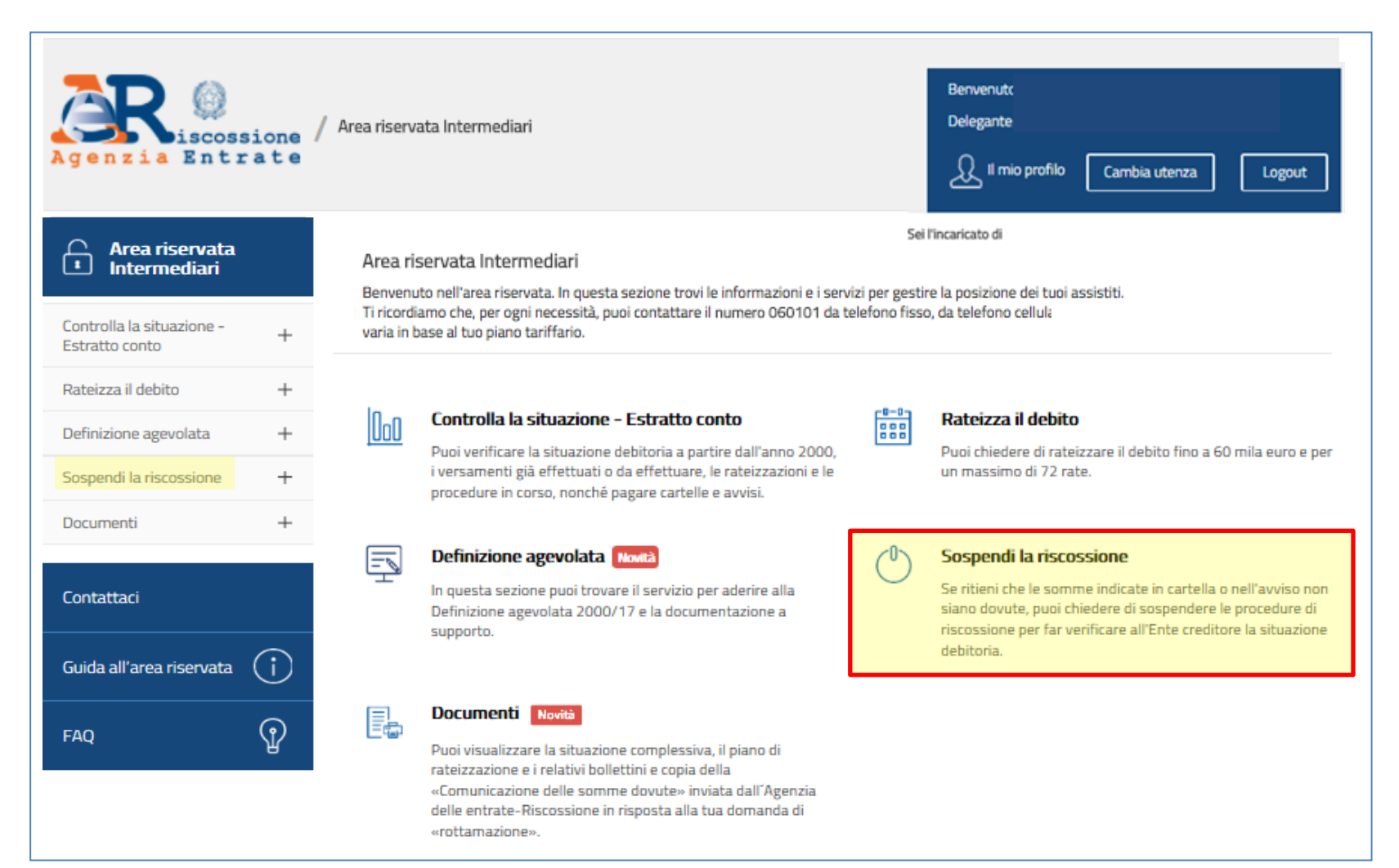

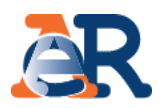

### Richiesta di sospensione (1/2)

|                                            | Area riservata Intermediari - Sospendi la riscossione                                         | rea riservata Intermediari - Sospendi la riscossione Sei l'incaricato di |                                                               |  |  |  |  |
|--------------------------------------------|-----------------------------------------------------------------------------------------------|--------------------------------------------------------------------------|---------------------------------------------------------------|--|--|--|--|
| Intermediari                               | Sospendi la riscossione<br>Invia la richiesta di sospensione compilando il form e seguendo li | e la posizione dei tu<br>ı, da telefono cellul<br>بر da telefono cellul  | uoi assistiti.<br>Iare e dall'estero. Il costo della chiamata |  |  |  |  |
| Controlla la situazione - + Estratto conto | Intermediario delegato                                                                        |                                                                          |                                                               |  |  |  |  |
| Rateizza il debito +                       | CF:                                                                                           |                                                                          |                                                               |  |  |  |  |
| Definizione agevolata +                    | Indirizzo e-mail delegante :                                                                  | Conferma indirizzo e-mail delegante :                                    |                                                               |  |  |  |  |
| Sospendi la riscossione —                  | Indirizzo e-mail delegato *:                                                                  | Conferma indirizzo e-mail delegato *:                                    |                                                               |  |  |  |  |
| Richiedi la sospensione                    | Telefono :                                                                                    |                                                                          |                                                               |  |  |  |  |
| Documenti +                                | Dati società delegante                                                                        |                                                                          |                                                               |  |  |  |  |
|                                            | Denominazione *:                                                                              | Codice fiscale/Partita IVA *:                                            |                                                               |  |  |  |  |
| Contattaci                                 | Provincia *:                                                                                  | Sede legale *:                                                           |                                                               |  |  |  |  |
| Guida all'area riservata (                 | Indirizzo *:                                                                                  | Cap *:                                                                   |                                                               |  |  |  |  |
| FAQ 0                                      | Telefono :                                                                                    | Indirizzo e-mail *:                                                      |                                                               |  |  |  |  |
| TAQ Y                                      |                                                                                               | Avanti                                                                   |                                                               |  |  |  |  |

### I servizi di EquiPro – Sospendi la riscossione

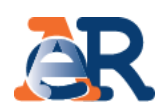

### Richiesta di sospensione(2/2)

| Inserire il numero di atto per il quale si presenta la<br>domanda e la relativa data di notifica. | Scegliere la motivazione, tra quelle previste per legge, per cui si chiede la sospensione.                                                                                                    |
|---------------------------------------------------------------------------------------------------|----------------------------------------------------------------------------------------------------|
| Atto per il quale si presenta la domanda                                                          | O Pagamento effettuato, riconducibile al ruolo che origina l'atto sopra indicato, in data antecedente alla formazione del ruolo stesso, in favore dell'Ente creditore                                                                                                    |
| Tipo atto :<br>per esempio, cartella di pagamento, preavviso di fermo amministrativo, ecc         | Provvedimento di sgravio emesso dall'Ente creditore                                                                                                    |
| Numero Atto *: Data di notifica (gg/mm/aaaa) *:                                                   | O Sospensione amministrativa comunque concessa dall'Ente creditore                                                                                                    |
|                                                                                                   | O Provvedimento di sospensione emesso dall'autorità giudiziale                                                                                                    |
|                                                                                                   | O Sospensione giudiziale oppure sentenza che abbia annullato in tutto o in parte la pretesa dell'Ente creditore, emessa in giudizio al quale l'agente della riscossione non ha preso parte                                                                                                    |
|                                                                                                   | O Prescrizione o decadenza del diritto di credito sotteso, intervenuta in data antecedente a quella in cui il ruolo è reso esecutivo                                                                                                    |
| Indietro Avanti                                                                                   | Indietro                                                                                                    |
| A seconda della motivazione, fornire le specifiche richieste.                                     | Allegare la documentazione a comprova e fornire i necessari consensi.<br>Controllare i dati inseriti e inviare.                                                                                                    |
| INDICARE L'ENTE CHE HA EMESSO IL PROVVEDIMENTO DI SGRAVIO<br>Ente *:                              | Ricevuta di versamento effettuato       Numero allegati :         Provvedimento di sgravio emesso dall'Ente creditore       Numero allegati :         Provvedimento di sospensione dell'Ente creditore       Numero allegati :         Provvedimento di sospensione dell'Ente creditore       Numero allegati :         Sentenza di annullamento dell'autorità giudiziaria       Numero allegati :         Altro       Numero allegati : |
|                                                                                                   | Allegati *: (è consentito allegare un unico documento, solo in formato PDF e di massimo 3 MB.)                                                                                                    |
|                                                                                                   | Sfoglia                                                                                                    |
|                                                                                                   | Informativa sul trattamento dei dati personali                                                                                                    |
| Indietro                                                                                          | NFORMATIVA AI SENSI DELL'ART. 13 D.LGS. N. 196/2003<br>Agenzia delle entrate-Riscossione, Titolare del trattamento dei dati personali per le finalità<br>istituzionali previste dalla legge, utilizza i dati che La riguardano per dar seguito alla "richiesta di<br>sospensione" da Lei avanzata ai sensi e per gli effetti di cui all'art. 1 commi da 537 a 543 L. 228/2012.                                                           |

logiche etrettamente correlete elle nredette finelitè e comunque in modo de gerentirne le eigurezza

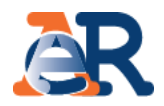

Questo servizio consente di scaricare:

- l'elenco dei **documenti saldati e da saldare** che risultano intestati al cliente (su tutti gli ambiti provinciali in cui ha carichi attivi);
- i documenti della rateizzazione (piani approvati e bollettini delle rate);
- le comunicazioni relative alla definizione agevolata.

| Agenzia Entr                                | ione /<br>ate | / Area riserv            | ata Intermediari                                                                                                    |               | Benvenutx<br>Delegante<br>Lugout                                                                                                    |
|---------------------------------------------|---------------|--------------------------|----------------------------------------------------------------------------------------------------|---------------|----------------------------------------------------------------------------------------------------|
|                                             |               |                          |                                                                                                    | Sei           | i l'incaricato di                                                                                                    |
| Intermediari                                |               | Area ri:<br>Benvenu      | servata Intermediari<br>ito nell'area riservata. In questa sezione trovi le informazioni e i ser                                                                                                    | rvizi per ges | stire la posizione dei tuoi assistiti.                                                                                                    |
| Controlla la situazione -<br>Estratto conto | +             | Ti ricordi<br>varia in t | amo che, per ogni necessità, puoi contattare il numero 060101 da<br>ase al tuo piano tariffario.                                                                                                    | telefono fi   | sso, da telefono cellulare e dall'estero. Il costo della chiamata                                                                          |
| Rateizza il debito                          | +             | Nnn                      | Controlla la situazione - Estratto conto                                                                                                    | 0-0-          | Rateizza il debito                                                                                                    |
| Definizione agevolata                       | +             | 000                      | Puoi verificare la situazione debitoria a partire dall'anno 2000,<br>i versamenti già effettuati o da effettuare, le rateizzazioni e le<br>procedure in corso, nonché pagare cartelle e avvisi.                                                                                |               | Puoi chiedere di rateizzare il debito fino a 60 mila euro e per<br>un massimo di 72 rate.                                                  |
| Sospendi la riscossione                     | +             |                          |                                                                                                    |               |                                                                                                    |
| Documenti                                   | +             | <u> </u>                 | Definizione agevolata Novità                                                                                                    | $\bigcirc$    | Sospendi la riscossione                                                                                                    |
| Contattaci                                  |               |                          | Definizione agevolata 2000/17 e la documentazione a<br>supporto.                                                                                                    |               | siano dovute, puoi chiedere di sospendere le procedure di<br>riscossione per far verificare all'Ente creditore la situazione<br>debitoria. |
| Guida all'area riservata                    | (j)           |                          | Documenti Novità<br>Puoi visualizzare la situazione complessiva, il piano di<br>rateizzazione e i relativi bollettini e copia della<br>«Comunicazione delle somme dovute» inviata dall'Agenzia<br>delle entrate-Riscossione in risposta alla tua domanda di<br>«rottamazione». |               |                                                                                                    |
| FAQ                                         | Ŷ             |                          |                                                                                                    |               |                                                                                                    |

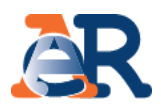

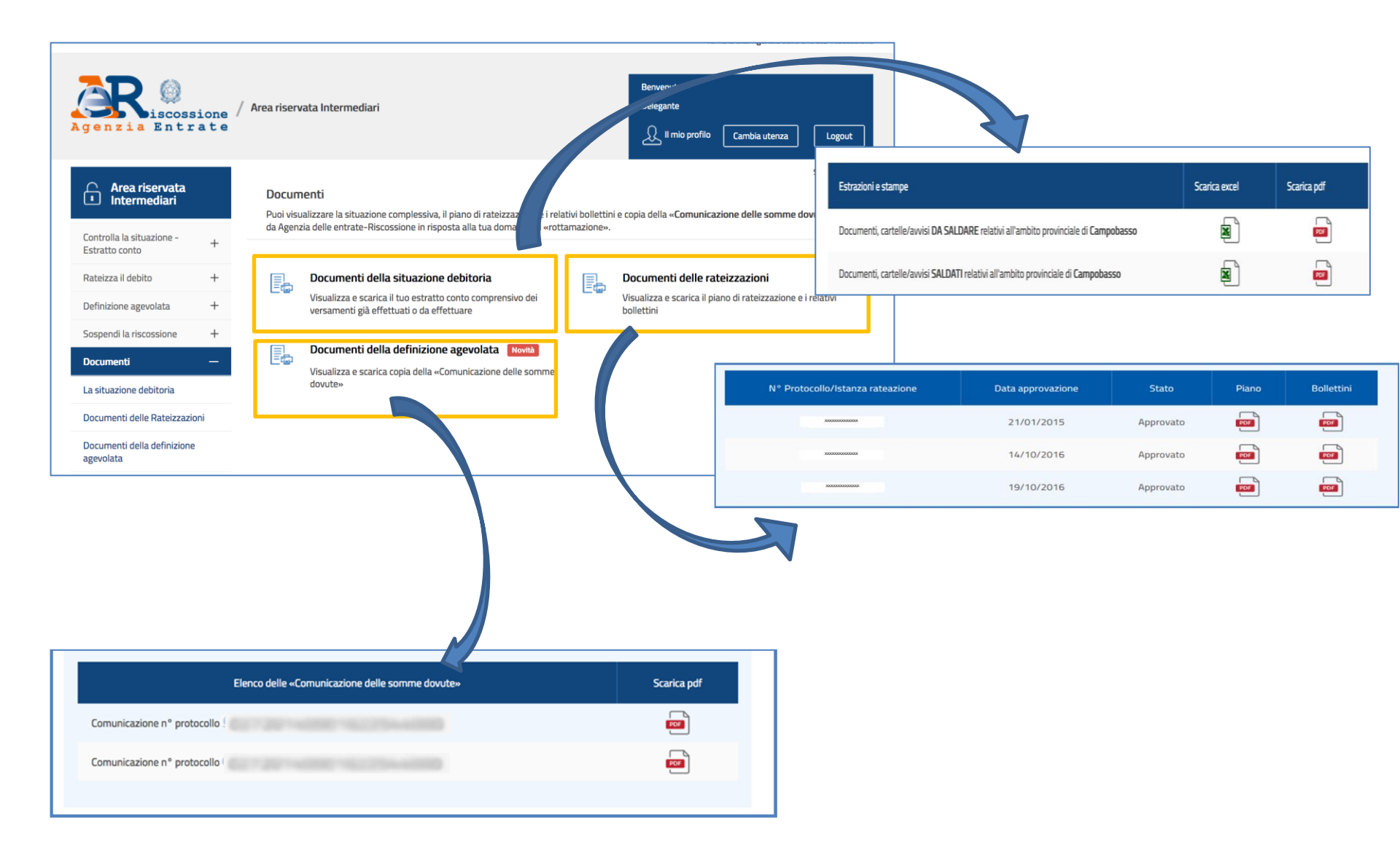

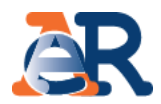

#### Questo servizio consente di richiedere informazioni sulla situazione debitoria, su rateizzazioni e procedure di riscossione.

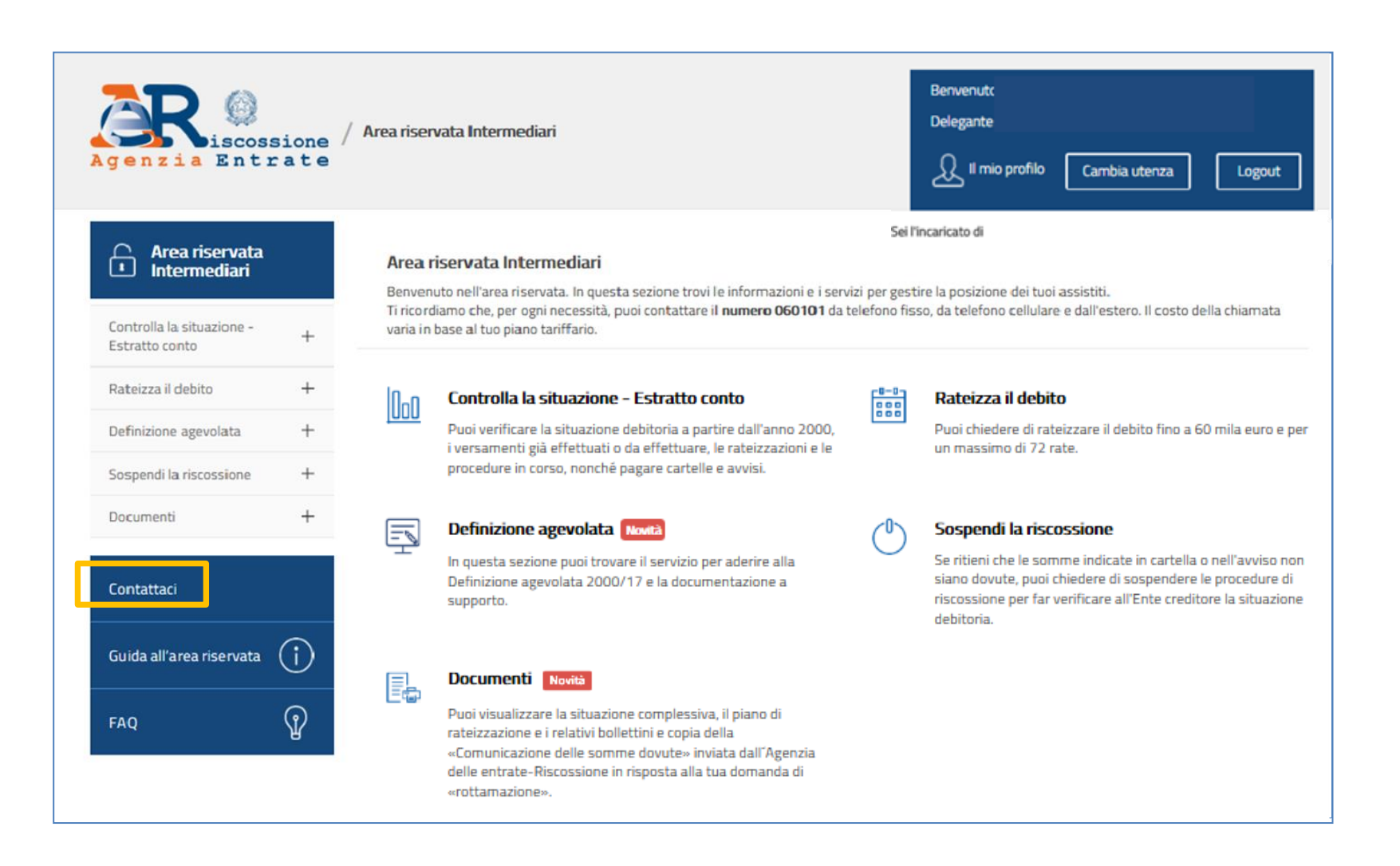

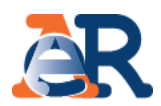

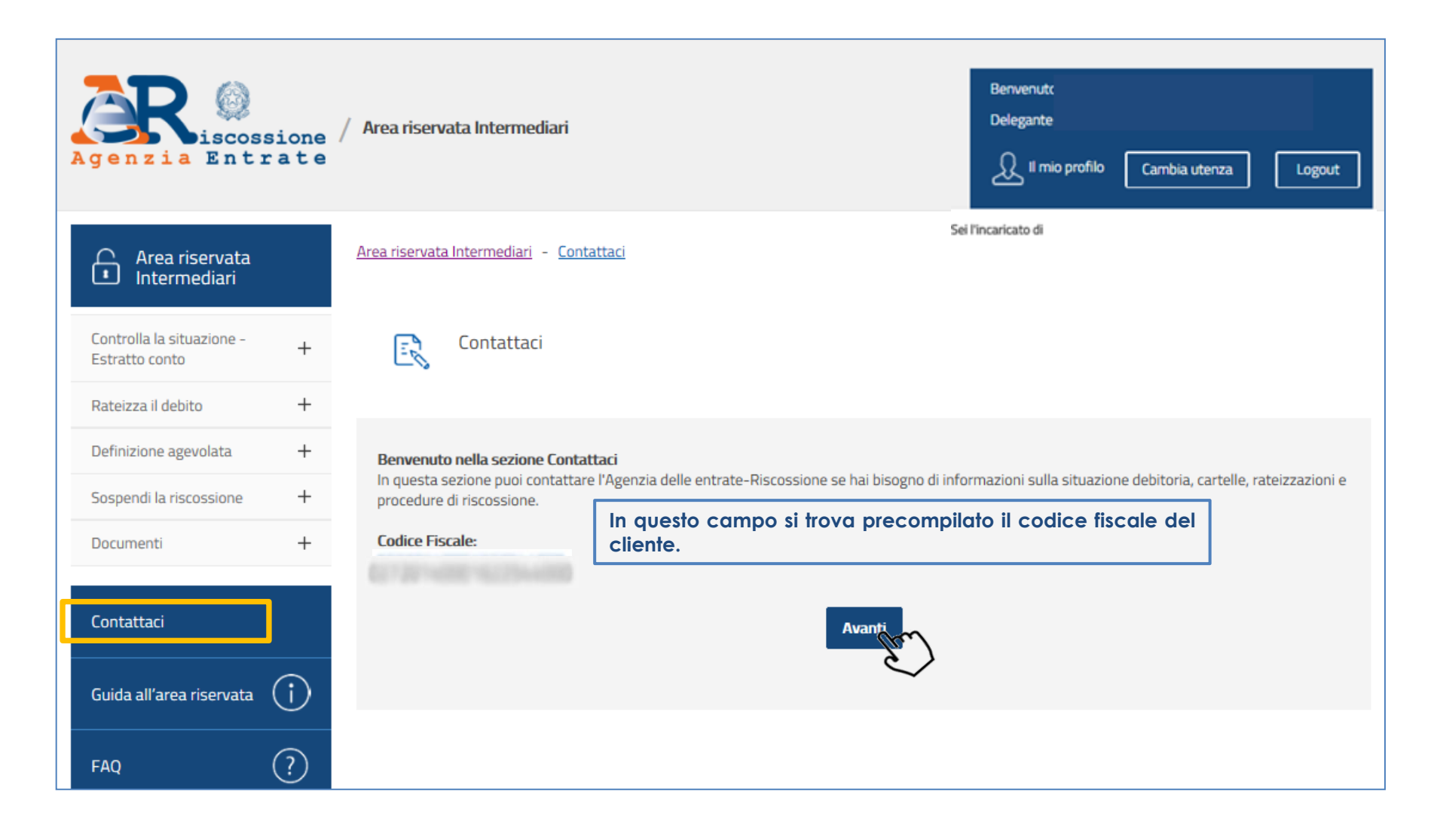

### I servizi di EquiPro – Contattaci

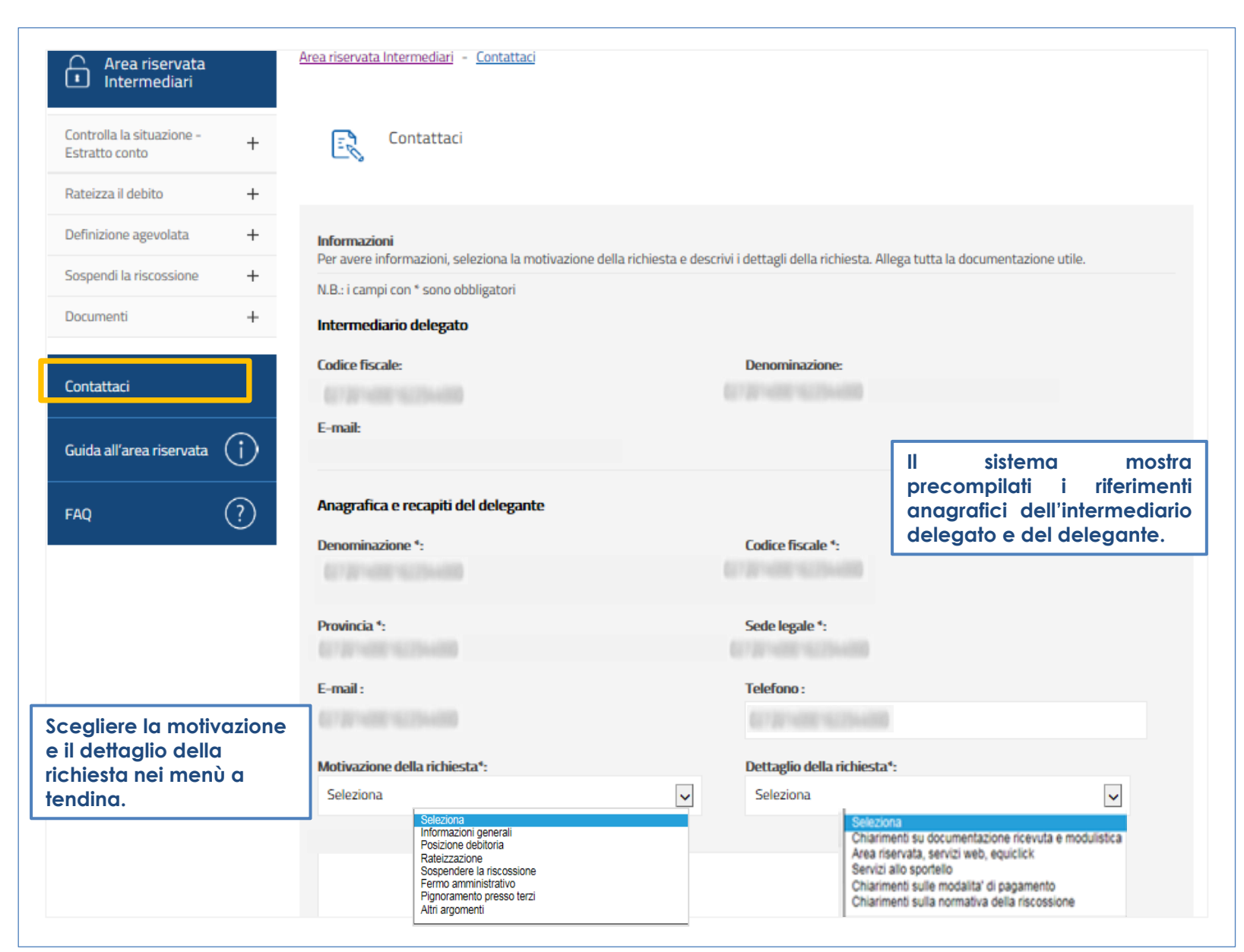

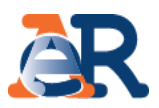

#### Testo del messaggio\*:

pagamenti allo sportello

Compilare il campo «Testo del messaggio» per aggiungere le informazioni che ritieni utili per aiutarci a comprendere meglio le necessità.

#### Allegati:

È consentito allegare un massimo di tre documenti, nei formati PDF, TIF o JPG di massimo 3 MB ciascuno.

| C:\Users\ Desktop\AR_Contattacipdf.pi | Sfoglia |                                        |
|---------------------------------------|---------|----------------------------------------|
|                                       |         | Allegare la documentazione e fornire i |
|                                       | Sfoglia | necessari consensi.                    |
|                                       | Sfoglia |                                        |

#### Informativa trattamento dati personali

Agenzia delle entrate-Riscossione (di seguito Ente), Titolare del trattamento dei dati personali ai sensi dell'art. 4, lett. f), d.lgs. 196/2003, tratta i dati personali da Lei forniti, anche attraverso l'eventuale invio di documentazione, unicamente per dar seguito alla richiesta da Lei formulata.

Il trattamento dei Suoi dati personali avviene anche mediante l'utilizzo di strumenti elettronici, per il tempo e con logiche strettamente correlate alle predette finalità e comunque in modo da garantirne la sicurezza e la riservatezza, nel rispetto delle previsioni di cui all'art. 11 del D.Lgs. n. 196/2003, nonchè degli obblighi imposti dall'art. 4 del Codice Deontologico dei Concessionari e degli Ufficiali di riscossione (D.M. 16/11/2000) e dall'art. 35 del D.Lgs. n. 112/1999.

Il conferimento dei dati personali forniti è, al fine di cui sopra, necessario. L'Ente potrà avvalersi dei recapiti (posta elettronica, telefono, indirizzo) da Lei eventualmente indicati per le comunicazioni inerenti alla richiesta, per

Dichiaro di aver preso visione dell'informativa sul trattamento dei dati personali conferiti con questa richiesta e con i relativi allegati e di accettarne i contenuti\*

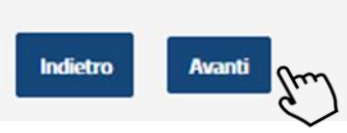

54

Controllare i dati inseriti e cliccare su «Avanti».

### I servizi di **EquiPro** – Contattaci

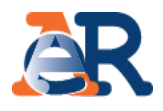

| Area riservata<br>Intermediari                                                                                                    | <u>Area riservata intermediari</u> - <u>Lontattaci</u>                   |                                                               |                                                      |
|----------------------------------------------------------------------------------------------------|--------------------------------------------------------------------------|---------------------------------------------------------------|------------------------------------------------------|
| Controlla la situazione - +                                                                                                    | Contattaci                                                               |                                                               |                                                      |
| Rateizza il debito +                                                                                                    |                                                                          |                                                               |                                                      |
| Definizione agevolata +                                                                                                    |                                                                          |                                                               |                                                      |
| Sospendi la riscossione +                                                                                                    | Riepilogo dei dati inseriti                                              |                                                               |                                                      |
| Documenti +                                                                                                    | Intermediario delegato                                                   |                                                               |                                                      |
|                                                                                                    | Codice fiscale:                                                          | Denominazione:                                                |                                                      |
| Contattaci                                                                                                    | E-mail:                                                                  |                                                               |                                                      |
| Guida all'area riservata (                                                                                                    |                                                                          |                                                               |                                                      |
| AQ ?                                                                                                    | Anagrafica e recapiti del delegante                                      |                                                               |                                                      |
| 1997 - 1997 - 1997 - 1997 - 1997 - 1997 - 1997 - 1997 - 1997 - 1997 - 1997 - 1997 - 1997 - 1997 - 1997 - 1997 -<br>1997 - 1997 - 1997 - 1997 - 1997 - 1997 - 1997 - 1997 - 1997 - 1997 - 1997 - 1997 - 1997 - 1997 - 1997 - 1997 - | Denominazione/Cognome e Nome *:                                          | Codice fiscale *:                                             |                                                      |
|                                                                                                    |                                                                          |                                                               | Verificare i dati inseriti e<br>cliccare su «Invia». |
|                                                                                                    | Provincia *:                                                             | Sede legale/Residenza *:                                      |                                                      |
|                                                                                                    | Telefono :                                                               | E-mail *:                                                     |                                                      |
|                                                                                                    |                                                                          |                                                               |                                                      |
|                                                                                                    | Motivazione della richiesta *:<br>Informazioni generali                  | Dettaglio della richiesta *:<br>Servizi allo sportello        |                                                      |
|                                                                                                    | File allegati :                                                          |                                                               |                                                      |
|                                                                                                    | Testo del messaggio *:                                                   |                                                               |                                                      |
|                                                                                                    | Pagamenti                                                                |                                                               |                                                      |
|                                                                                                    | Dichiaro di aver preso visione dell'informativa sul tratta<br>contenuti* | imento dei dati personali conferiti con questa richi Indietro | esta e con i relativi allegati e di accettarne i     |

### I servizi di EquiPro – Contattaci

AR

#### Torna al sito Agenzia delle entrate-Riscossione Benvenutc Delegante Area riservata Intermediari scossione 💭 Il mio profilo Agenzia Entrate Cambia utenza Logout Sei l'incaricato di Area riservata Intermediari - Contattaci Area riservata Ċ) Intermediari Controlla la situazione -Contattaci + Estratto conto Rateizza il debito + Gentile Definizione agevolata + la tua richiesta è stata trasmessa correttamente. Riceverai una e-mail di presa in carico con il riepilogo della richiesta. +Sospendi la riscossione aR ® + Documenti Entrate Messaggio inoltrato in data 27/10/2017 11:04. water all hid toni transite il canale Contattaci sull'Anse duen noreply@agenziariscossione.gov.it Verrà inviata un'e-Dggetto: Contattaci da Area riservata intermediari - Altri argomenti - Intermediario de mail contenente il Contattaci 🖂 Messaggio 🛛 📜 Riepilogo\_segnalazione.pdf (80 KB) numero di ticket Scout Gentile assegnato ed υn Anagrafica e recapiti delegante († Guida all'area riservata documento pdf in cui Codice flacals Nome a cogno Provincia di Institution sono riepilogati i dati I dati inseriti nella richiesta sono riepilogati nel documento allegato. Comane di residenza Nella speranza di averle fornito un servizio utile, Agenzia delle entrate-Riscossione Le augura una buona giornata. della richiesta. inditizzo Cap Brail Tabétono ? FAQ Si prega di non rispondere alla email, perchè il messaggio viene generato in modo automatico. Modesolo Achieste Detlegilo della Achievita Ext 7 Distantistic West Distantistic Agenzia Entrate Texto del EXT DOT DOWNLING THE R. G724-ADD-SLISAADD

I schaderte donais a sve prezi valore definitionativa au tratariento de car